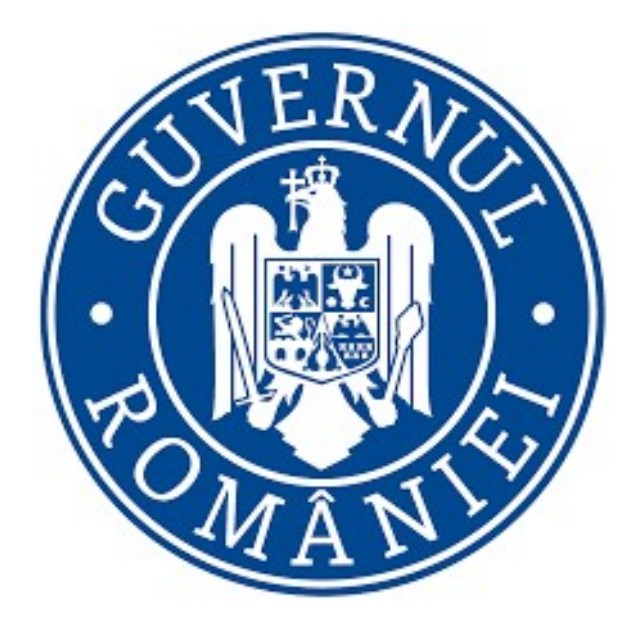

# Manual de utilizare privind

# Platforma națională de programare pentru vaccinarea împotriva COVID-19

Autentificare folosind e-mail pentru persoane juridice

Versiunea 1.4

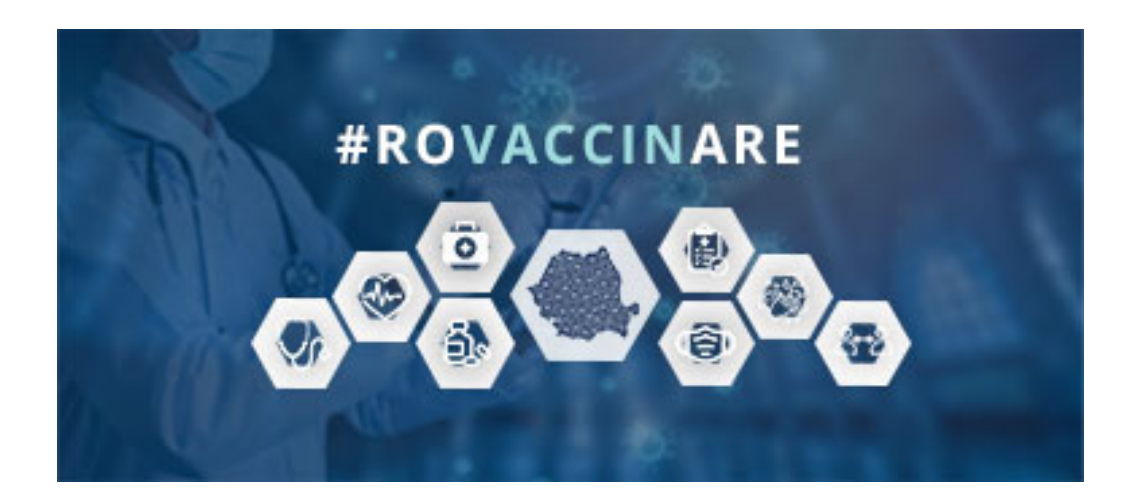

# Cuprins

| 1. |      | Accesare platformă                            | 3 |
|----|------|-----------------------------------------------|---|
| 2. |      | Profilul utilizatorului                       | 4 |
|    | 2.1  | Crearea contului                              | 4 |
|    | 2.2  | Autentificarea în aplicație                   | 6 |
|    | 2.3  | Delogarea                                     | 8 |
|    | 2.4  | Profilul meu                                  | 9 |
|    | 2.5  | Validare număr de telefon1                    | 2 |
|    | 2.6  | Modificare număr de telefon1                  | 4 |
|    | 2.7  | Gestionare persoane juridice1                 | 6 |
|    | 2.7. | .1 Înscrie persoana juridică1                 | 8 |
|    | 2.7. | .2 Alege persoana juridică2                   | 0 |
|    | 2.7. | .3 Înrolează-te la o persoană juridică2       | 1 |
| 3. |      | Meniu2                                        | 5 |
|    | 3.1  | Beneficiari2                                  | 5 |
|    | 3.1. | .1 Adăugare beneficiari – metoda prin import2 | 6 |
|    | 3.1. | .2 Adăugare beneficiari – metoda individuală2 | 7 |
|    | 3.1. | .3 Acțiuni – Meniu Beneficiari2               | 9 |
|    | 3.2  | Programare beneficiar3                        | 2 |
|    | 3.3  | Programările mele4                            | 6 |

# 1. Accesare platformă

Pentru accesarea platformei naționale de informare cu privire la vaccinare împotriva COVID-19, utilizatorul va accesa link-ul <u>https://vaccinare-covid.gov.ro/</u>

Din interfața deschisă se apasă butonul **Programează-te**, din coltul stânga-sus.

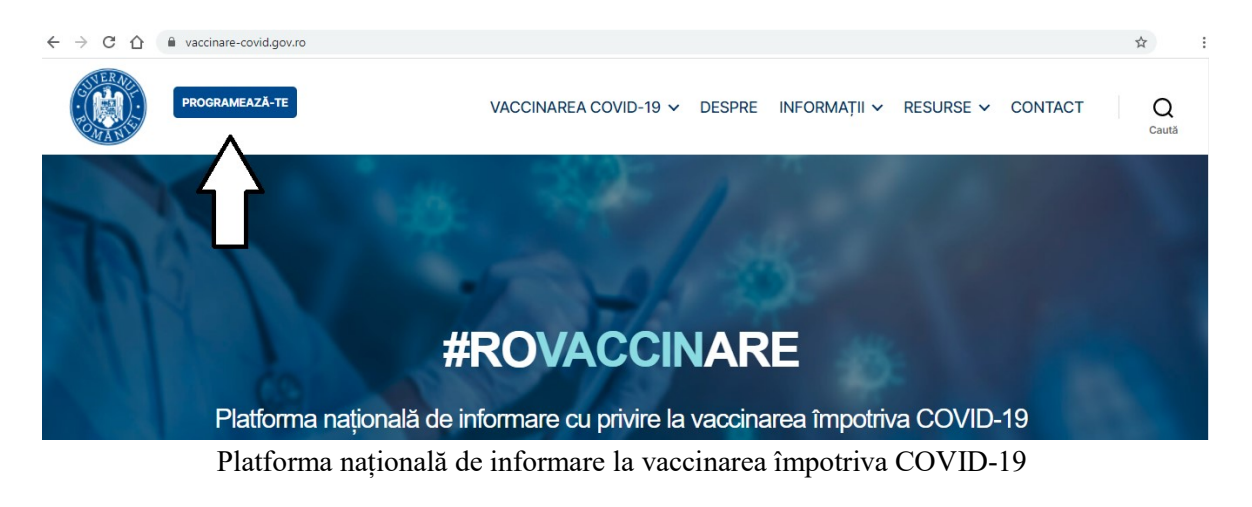

Din pagina de programare pe platformă, pagină care conține informații referitoare la utilizarea aplicației (clipuri video și manuale de utilizare), utilizatorul va alege butonul **Conectare** corespunzător autentificării *persoanelor juridice*.

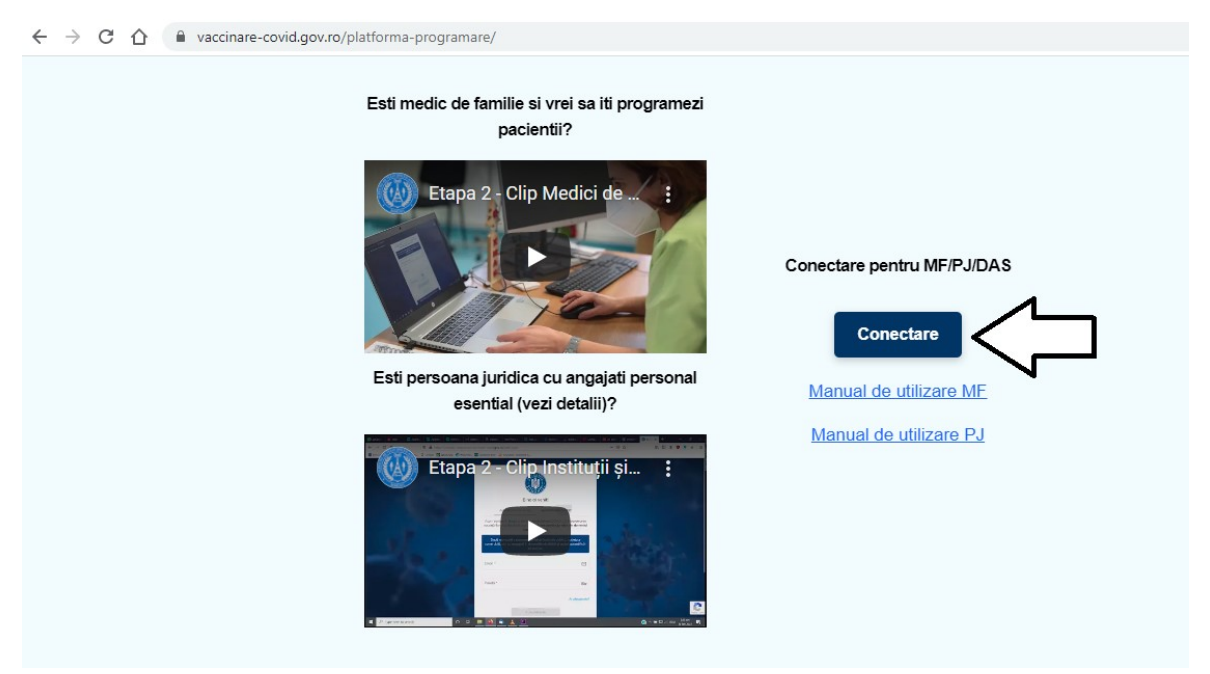

Conectare - persoană juridică

# 2. Profilul utilizatorului

## 2.1 Crearea contului

Crearea unui cont în vederea programării online în platforma națională de programare pentru vaccinarea împotriva COVID-19, se face în interfața de conectare în aplicație, respectiv în pagina <u>https://programare.vaccinare-covid.gov.ro/auth/login/by-email</u>

|                          | Bine ai venit!                                   |                  |
|--------------------------|--------------------------------------------------|------------------|
| Acum sunt                | em în <mark>Etapa 2 din 3</mark> a vaccinării an | ti COVID-19.     |
| Email *                  |                                                  |                  |
| Parola *                 |                                                  | ତ୍ୟ              |
|                          |                                                  | Ai uitat parola? |
|                          | Autentifică-te                                   |                  |
|                          | Nu ai cont?<br>Creează cont nou                  |                  |
| Află <u>aici</u> precizi | ări cu privire la înscrierea în portalu          | l de programare. |
| And <u>and</u> predict   |                                                  | rae programare.  |

Interfață conectare în aplicație

Utilizatorul alege opțiunea Creează cont nou, iar sistemul deschide pagina pentru introducerea credențialelor:

- ✓ E-mail\*
- ✓ *Parola\*-* ce va conține *obligatoriu*:
  - o majusculă
  - o minusculă
  - o cifră
  - un caracter special
  - 8 caractere

# Parola (Confirmă)\*

În cazul în care cele două câmpuri - *parola*, respectiv *confirmă parola*, nu coincid, utilizatorul va primi mesaj de eroare de tipul "Parolele trebuie să coincidă!".

> Utilizatorul va bifa mențiunile cu privire la *politica și termenii de confidențialitate.* În caz contrar, procesul de creare cont nu poate fi finalizat.

| C.        | Creeoză cont                                                  |
|-----------|---------------------------------------------------------------|
|           | Enal*                                                         |
| 42.99     | Parola (Contirmà) * 🖙                                         |
| the state | Am citit și sunt de acord cu politica<br>de confidențialitate |
|           | Creezzi cont Dejo ol un cont? Autentificare                   |
|           |                                                               |

Creează cont nou

După completarea corectă a datelor și îndeplinirea cu succes a tuturor condițiilor impuse de sistem, utilizatorul va apăsa butonul **Crează cont.** 

Sistemul va afișa pe ecran mesajul de confirmare și va trimite un e-mail de confirmare către adresa folosită la crearea contului.

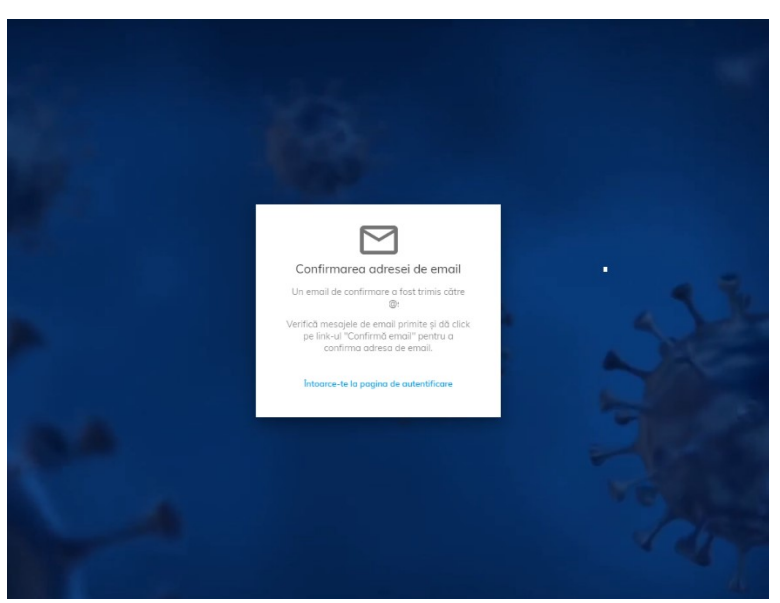

Confirmare adresă de e-mail

Utilizatorul va accesa adresa de e-mail și va căuta în secțiunea **Mesaje primite** (Inbox) sau Spam e-mail-ul primit de la adresa: <u>noreply@mail.vaccinare-covid.gov.ro</u>. Din cadrul acestuia va **accesa link-ul** pentru confirmarea adresei de e-mail.

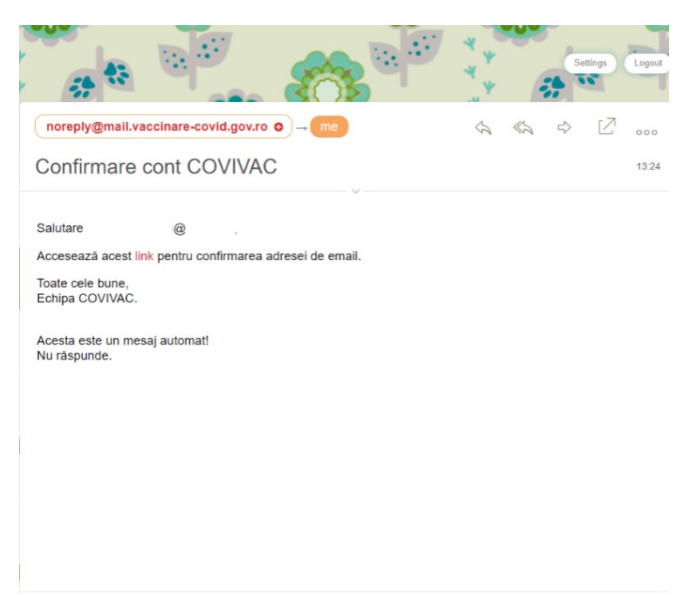

Confirmare cont ROVACCINARE

# 2.2 Autentificarea în aplicație

Autentificarea utilizatorilor se va efectua prin accesarea link-ului: <u>https://programare.vaccinare-covid.gov.ro/auth/login/by-email</u> și completarea credențialelor de tipul: <u>adresa de e-mail și parola.</u> Confirmarea autentificării în cadrul aplicației se realizează prin apăsarea butonului **Autentifică-te.** 

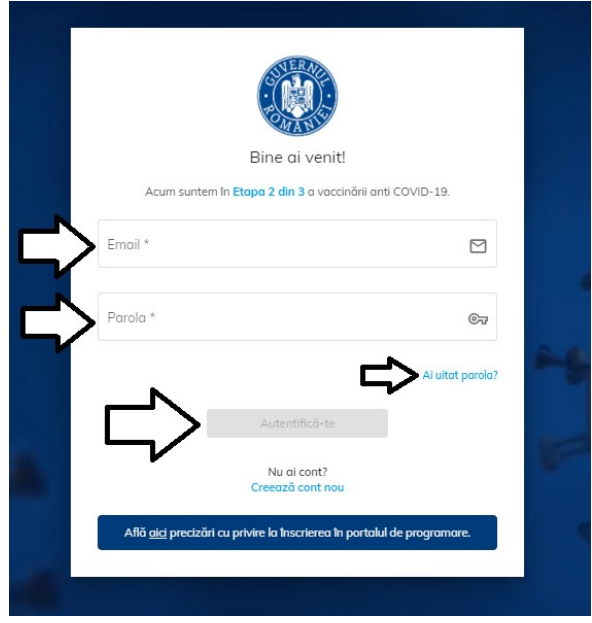

Autentificare

Sistemul deschide pagina principală.

|                                               | Completează Profilul meu Nu există persoane landice 🏦 😩                                                                                                    |
|-----------------------------------------------|----------------------------------------------------------------------------------------------------|
|                                               | #ROVACCINARE<br>Platforma națională de programare cu privire la vaccinarea Impotriva COVID-19                                                                                                    |
| MENIU<br>A. Beneficiani<br>B Programānie mete | Etape 1     Etape 2       Populația cu grad ridicat de risc     a) Acuți cu vănsta peste 65 de ani:       a) Acuți cu vănsta peste 65 de ani:     a       Pentru a te putea programa la vaccinare, completează profilu!     bordonate acestora;       Completează profil     completează profilu!                                                                                                    |
|                                               | Unne de opti, epurare, transport și distribuție opti;     Centrale lestafice, producție, transport și distribuție curent electric;     Unități de producție, transport și distribuție gaze;     Unități de producție, transport și distribuție endecamente și materiale sontare;     Unități de producție, transport și distribuție endecamente și materiale sontare;     Transport de persoane și mărfuri;     Noduri fervarare, aeroparturi civile și militare, parturi esențiale; |

Pagina principală

În situația în care utilizatorul a uitat parola, sistemul pune la dispoziția acestuia opțiunea "Ai uitat parola?".

La accesarea acesteia, sistemul va trimite automat link-ul de recuperarea a parolei pe adresa de e-mail folosită pentru crearea contului.

De asemenea, în situația introducerii credențialelor greșite - sistemul informează utilizatorul în acest sens printr-un mesaj de forma: Ai introdus credențialele greșite!

|          | Bine ai venit!                                      |                  |
|----------|-----------------------------------------------------|------------------|
|          | Ai introdus credențialele greșite                   | 1                |
| Acum :   | suntem în <mark>Etapa 2 din 3</mark> a vaccinării a | nti COVID-19.    |
| Email *  |                                                     |                  |
| Parola * |                                                     | ତ୍ୟ              |
|          |                                                     | Ai uitat parola? |
|          | Autentifică-te                                      |                  |
|          | Nu ai cont?<br>Creează cont nou                     |                  |

Ai introdus credențialele greșite

Utilizatorul își poate crea **un singur cont** folosind **adresa de e-mail**. Pentru situația în care acesta dorește crearea mai multor conturi cu o adresă de e-mail, sistemul afișează mesaj de tipul Există deja o cerere de înregistrare pe această adresă de e-mail.

|   | Creează cont                                         | 4          |  |  |
|---|------------------------------------------------------|------------|--|--|
|   | r<br>Parala *                                        | C<br>©7    |  |  |
|   | Parala (Confirmá) *                                  | ©τ         |  |  |
|   | Am citit şi sunt de acord co<br>de confidenţialitate | u politica |  |  |
| 4 | Creează cont<br>Deja ai un cont?<br>Autentificare    |            |  |  |

Există deja o cerere de înregistrare pe această adresă de e-mail

# 2.3 Delogarea

Utilizatorul aplicației se va deconecta prin accesarea opțiunii Delogare.

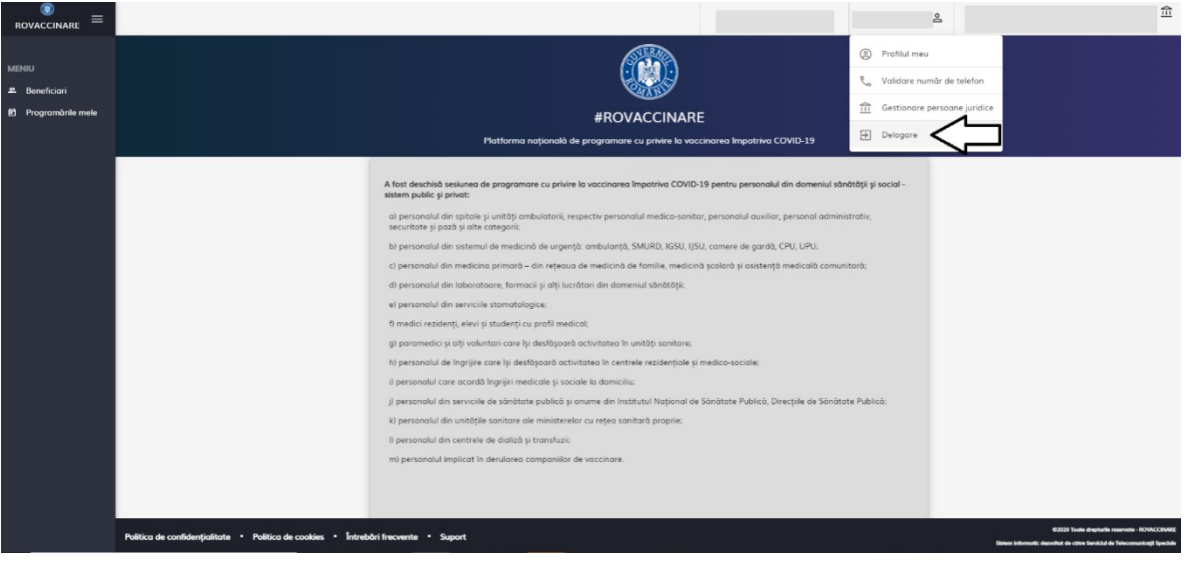

Delogare

Utilizatorul se poate deloga voluntar accesând butonul Delogare.

După 15 minute de inactivitate, sistemul va afișa un mesaj de tipul "Sesiunea a expirat!" și va realiza o **deconectare automată**.

#### 2.4 Profilul meu

Autentificarea utilizatorului prin e-mail este urmată de completarea Profilului.

Completarea secțiunii **Profilul meu** este obligatorie în vederea utilizării platformei naționale de programare online pentru vaccinarea împotriva COVID-19.

Sistemul afișează mesaj de informare, de tipul: Completare profil! Pentru a te putea programa la vaccinare, completează profilul! Apăsarea butonului Completează Profil direcționează utilizatorul către pagina **Profilul meu**.

|                                               | ▲ Completează Profilul meu Nu există persoane luridice 🏦 😩                                                                                                    |
|-----------------------------------------------|----------------------------------------------------------------------------------------------------|
|                                               | #ROVACCINARE<br>Platforma națională de programare cu privire la vaccinarea Impotriva COVID-19                                                                                                    |
| MENU<br>#. Beneficiari<br>19 Programānie mele | Etapo 1     Etapo 2       Populația cu grad ridicat de risc<br>a) Aduțt, cu vănsta peste 65 de ant.                                                                                                    |
|                                               | - Wane de opb, epurane, transport și distribuție opb;     - Centrale electrice, producție, transport și distribuție quiet electric;     - Unități de producție, transport și distribuție quie;     - Unități de producție, transport și distribuție combustibili lichua și solia;     - Unități de producție, transport și distribuție enebustibili lichua și solia;     - Unități de producție, transport și distribuție melicomente și materiale sonitare;     - Transport de persoane și mărfuri;     - Naduri feroviane, aeroporturi civile și militare, porturi esențiale; |

**Completare Profil** 

|          | Completeaza Profilul meu                                                                                                    | Nu există persoane juridice 🛍 🗳 |
|----------|----------------------------------------------------------------------------------------------------|---------------------------------|
|          | #ROVACCINARE                                                                                                    | Profilul meu                    |
|          | Platforma națională de programare cu privire la vaccinarea împotriva COVID-19                                                                         | Validare numar de telefon       |
|          | Dent Dent                                                                                                    | Gestionare persoane juridice    |
| <b>.</b> |                                                                                                    | ⇒ Delogare                      |
| e        | Populația cu grad ridicat de risc                                                                                                    |                                 |
|          | a) Adulți cu vânsta peste 65 de ani;                                                                                                    | Mod Intunecat                   |
|          | b) Persoanele affate în evidență cu boli cronice, indiferent de vârstă, în funcție de indicațiile vaccinurilor utilizate;                             |                                 |
|          | Lucrători care desfâșoară activități în domenii-cheie, esențiale:                                                                                     |                                 |
|          | <li>c) Personal cheie pentru funcționarea instituțiilor statului (parlament, președinție, guvern, ministere și instituții subordonate acestora);</li> |                                 |
|          | d) Personalul din domeniul apărării, ordinii publice, siguranței naționale și a autorității judecătorești;                                            |                                 |
|          | e) Personalul din sectorul economic vital:                                                                                                    |                                 |
|          | - Procesare, distribuție și comercializare a alimentelor de bază (panificație, lactate, carne, fructe și legume);                                     |                                 |
|          | - Uzine de apă, epurare, transport și distribuție apă;                                                                                                |                                 |
|          | - Centrale electrice, producție, transport și distribuție curent electric;                                                                            |                                 |
|          | <ul> <li>Unități de producție, transport şi distribuție gaze;</li> </ul>                                                                              |                                 |
|          | <ul> <li>Unități de producție, transport și distribuție combustibili lichizi și solizi;</li> </ul>                                                    |                                 |
|          | <ul> <li>Unități de producție, transport și distribuție medicamente și materiale sanitare;</li> </ul>                                                 |                                 |
|          | - Transport de persoane și mărfuri;                                                                                                    |                                 |
|          | - Noduri feroviare, aeroporturi civile și militare, porturi esențiale;                                                                                |                                 |
|          |                                                                                                    |                                 |

Profilul meu

Prin urmare, utilizatorul accesează secțiunea și completează câmpurile:

- ≻ Nume\*
- ➤ Prenume\*

CNP\* - după introducerea CNP-ului, sistemul activează câmpurile "Serie" și "Număr", doar pentru cetățenii rezidenți

- Serie\* act de identitate (ex. Permis ședere) doar pentru cetățenii rezidenți
- > Număr\* act de identitate (ex. Permis ședere) doar pentru cetățenii rezidenți
- Județ/ Echivalent (rezidență)
- Localitate câmpul devine disponibil pentru completare după alegerea Județului. Astfel, utilizatorul poate alege din lista de localități doar pe cele care fac parte din județul selectat.

Toate câmpurile sunt obligatorii.

ATENȚIE! Persoana desemnată trebuie să dețină certificat de semnătură digitală calificată. CNP-ul introdus în secțiunea Profilul meu trebuie să fie același cu CNP-ul pe care a fost emis certificatul de semnătură digitală, cu care se semnează *Declarația de reprezentant/împuternicit* al persoanei juridice la pasul de Înscrie persoană juridică (vezi punctul 2.7.1 Înscrie persoana juridică).

|                                                                                                    |                                                                                                    |                                                                                                    | 🔺 Completează Profilul meu                                                                                                    | 盦                                                                                                    | 8     |
|----------------------------------------------------------------------------------------------------|----------------------------------------------------------------------------------------------------|----------------------------------------------------------------------------------------------------|----------------------------------------------------------------------------------------------------|----------------------------------------------------------------------------------------------------|-------|
| Le Profilul meu                                                                                            |                                                                                                    |                                                                                                    |                                                                                                    |                                                                                                    |       |
| Date de identificare                                                                                       |                                                                                                    |                                                                                                    | <b>2</b> Co                                                                                                    | onfidențiali                                                                                                    | itote |
| Nume *                                                                                                    | CNP *                                                                                                    |                                                                                                    |                                                                                                    | 6                                                                                                    |       |
|                                                                                                    | 0.                                                                                                    |                                                                                                    |                                                                                                    |                                                                                                    | _     |
| Judet/Echvolent (rezidentă)                                                                                |                                                                                                    |                                                                                                    |                                                                                                    |                                                                                                    |       |
| Atenșel Datele de identificare trebuie să fie în conformitate cu actul de identitate pentru a fi validatel |                                                                                                    |                                                                                                    |                                                                                                    |                                                                                                    |       |
| Pand ambiter 🔿                                                                                             |                                                                                                    |                                                                                                    |                                                                                                    |                                                                                                    |       |
|                                                                                                    | Cost de identificare      Mume *      Mume *      Mume *      Mume *      Mume *      Muse Echviolent (insidentii)      Localtote (insidentii)      Localtote (insidentii)      Cost medic      Muse Echviolent (insidentii)      Muse Echviolent (insidentii)      Muse Echviole | Profiul neu      Profiul neu      Prote de identificare      Mome *      Mome * | Profilul meu      Proteine      Proteine      Proteine      Proteine      Proteine      Proteine      Proteine      CN*      CN* | Completead Profilul meu  Completead Profilul meu  Completead Profilul |       |

Date de identificare - cetățeni români

|                     |                                                                                                    | 🛕 Completează Profilul meu | 盦            | å   |
|---------------------|----------------------------------------------------------------------------------------------------|----------------------------|--------------|-----|
|                     | <b>≗</b> Profilul meu                                                                                       |                            |              |     |
| MENIU               | Date de identificare                                                                                        | O Cor                      | nfidențialit | ote |
| 🔁 Programârile mele | Nume *                                                                                                    |                            | g            |     |
|                     | Serie *                                                                                                    |                            | 2            | ]   |
|                     | Judet/Echivalent (residenta)         Selectersb un Judet                                                    |                            |              |     |
|                     | Sunt medic                                                                                                  |                            |              |     |
|                     | Atențiel Datele de identificare trebuie să fie în conformitate cu actul de identitate pentru o fi validatel |                            |              |     |
|                     | Frand armshtor ->                                                                                           |                            |              |     |

Date de identificare - cetățeni rezidenți

După introducerea datelor de identificare, utilizatorul:

- ✓ Apasă butonul **Pasul următor**
- ✓ Citește politica de utilizare a aplicație și bifează acceptarea acesteia
- ✓ Apasă butonul Finalizează pentru a încheia operațiunea de înregistrare

| Le Profilul meu                                                                                                    |
|----------------------------------------------------------------------------------------------------|
| Date de identificare 2 Confidențialite                                                                                                    |
| tenta politică de confidențialitate se aplică Piatformel naționale de programare cu privire la vaccinarea împotriva COVID-19, operată de către Institutul Național de Sănătate Publică și de către personalul autorizat din instituțiie și autoritățile publică<br>Inorate în Hotărărea Guvernului Românie în: 1.031/2002 privind aprobarea Strategie de vaccinare împotriva COVID-19 în România, cu modificările și completările ulterioare, și dezvoitată de către Servicui de Telecomunicații Speciale.                                                                                    |
| te octivităție de prelucrare a datelor cu carocter personal desfășurate în codrul sau în legătură cu Platforma națională de programare cu privire la vaccinarea Impătiva COVID-19 sunt în ocord cu prevederile Regulamentului (UE) 2016/679 privind<br>terța personelor frace în ceea ce privețe prelucrarea datelor cu caracter personal și privind libera circulațe a<br>une de puner în policare a Regulamentului (UE) 2016/679 a Plaromentului europera și privind libera circulațe a<br>stor date și de abrogare a Directivei 95/46/CE (Regulamentul general privind protecția datelor). |
| Deciar cà am Ințeles această deciarație de consimțământ, sunt de acord cu procesarea datelor mele personale prin canalele indicate mai sus. În scopurile descrise în prezenta, și am luat la cunoștință de drepturile mele conferite de Regulamentul U<br>679 / 2016: dreptul de occes la date, dreptul la ștergerea datelor ("dreptul de a fi uitat"), dreptul la restricționare, dreptul la portabilitatea datelor, dreptul la opazițe, dreptul la rectificare.                                                                                                    |
| 2 Prin acceptarea acestor politici de utilizare, sunteji de acord cu cele de mai sus.                                                                                                    |
| ← İnapol Finalizeană →                                                                                                    |
|                                                                                                    |

Politici de utilizare a aplicației

|   |                                                                                                    | 🛕 Completeoză Validare număr de telefon                                                      | Nu există persoane luridice                                                                                                    |
|---|----------------------------------------------------------------------------------------------------|----------------------------------------------------------------------------------------------|----------------------------------------------------------------------------------------------------|
|   |                                                                                                    | 🙎 Profilul meu                                                                               |                                                                                                    |
| - | Ø Date de identificare                                                                                                    |                                                                                              | Confidențialitate                                                                                                    |
| 8 | Prezenta politică de confidențialitate se aplică Platformei naț<br>menționate în Hotărărea Guvernului României nr. 1031/2020<br>Torde activitățile de prejurare a direfer ni caracter person | 📞 Confirmare număr de telefon                                                                | cà și de către personalul autorizat din instituțiile și autoritățile publice<br>zvoltată de către Serviciul de Telecomunicații Speciale. |
|   | protecta persoaneior fuice în ceea ce privește prelucrarea de<br>măsuri de punere în aplicare a Regulamentului (UE) 2016/679<br>acestor date și de abrogare a Directivei 95/46/CE (Regulamen | 🕐 Persoand addugată cu succes.                                                               | eneral privind protecti datelar) și cu Legea nr. 190/2018 privind<br>ucrarea datelor cu caracter personal și privind libera circulație a |
|   | Declar că am înțeles această declarație de consimțământ.<br>679 / 2016: dreptul de acces la date, dreptul la ștergerea c                                                                     | Pentru a te putea programa, trebuie să îți completezi și să îți validezi numărul de telefon! | n luat la cunoștință de dreptunie mele conferite de Regulamentul UE<br>tificare.                                                         |
|   | Prin acceptarea acestar polítici de utilizare, sunteți de l                                                                                                    | Validare numär de telefon                                                                    |                                                                                                    |
|   |                                                                                                    |                                                                                              |                                                                                                    |
|   |                                                                                                    |                                                                                              | , Ţ                                                                                                    |
|   | Politica de confidențialitate * Politica de cookies * Întrebări                                                                                                    | hecvente * Suport                                                                            | Persoand addugatió au succes.                                                                                                    |

Persoană adăugată cu succes

Încheierea cu succes a înregistrării utilizatorului este marcată de către sistem prin afișarea mesajului "Persoană adăugată cu succes".

Informațiile introduse trebuie să fie conforme cu actul de identitate valabil la momentul înscrierii utilizatorului. În caz contrar, acestea nu vor fi validate, iar sistemul afișează mesaj de eroare, de tipul "Datele de identificare nu sunt valide!".

După completarea Profilului, utilizatorul poate **modifica** câmpurile din această secțiune **cu excepția CNP-ului.** Datele vor fi conforme cu actul de identitate valabil la momentul completării.

Pentru a valida operațiunea, utilizatorul apasă butonul **Finalizează**, iar sistemul confirmă acțiunea prin mesajul "Persoană modificată cu succes"

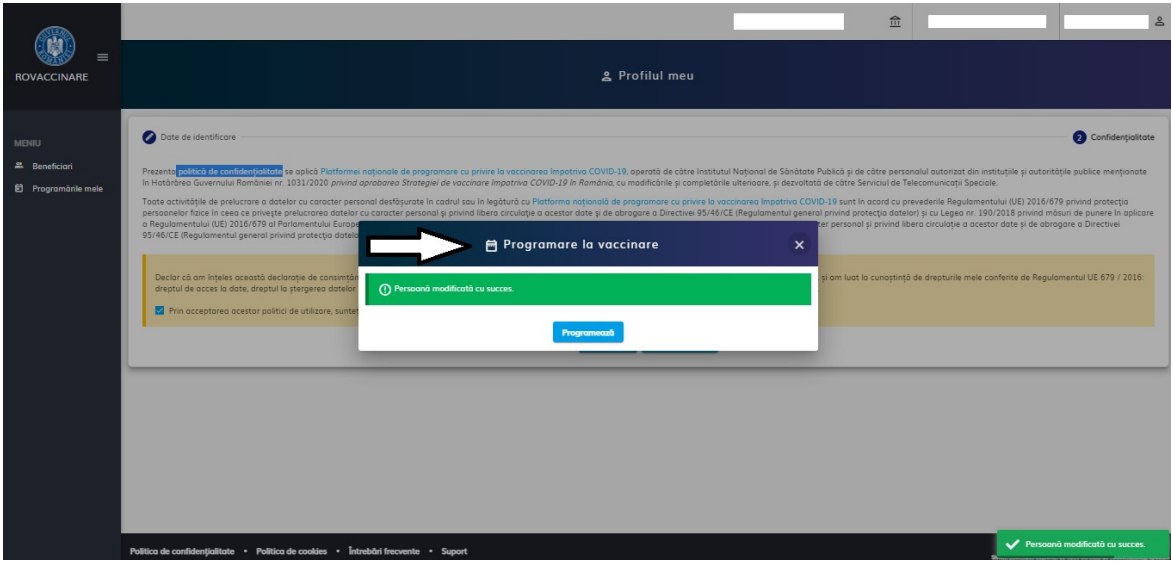

Persoană modificată cu succes

# 2.5 Validare număr de telefon

Sistemul ghidează utilizatorul în acest sens prin:

- ✓ Deschiderea interfeței corespunzătoare
- ✓ Afişarea mesajului "Completează validare număr de telefon" (partea de sus a aplicației)

Utilizatorul:

✓ Introduce numărul de telefon (*constituit din 10 cifre*) și apasă butonul Trimite cod de verificare

Sistemul:

✓ Trimite SMS cu codul de verificare generat către numărul de telefon introdus

Utilizatorul:

- ✓ Primește Codul de verificare, prin SMS și îl introduce în câmpul cu același nume
- ✓ Apasă butonul Validează număr de telefon

|         | 👗 Completeazà Validare număr de telefon                                                           | Nu există persoane iuridice    | ۵                                                                                         |
|---------|---------------------------------------------------------------------------------------------------|--------------------------------|-------------------------------------------------------------------------------------------|
|         | 🔍 Validare număr de telefon                                                                       |                                |                                                                                           |
| MENIU   |                                                                                                   |                                |                                                                                           |
| Program |                                                                                                   |                                |                                                                                           |
|         | Atemjel Pentru a preveni abuzurile va trebui să aștepți 15 minute între solicitările de validare. |                                |                                                                                           |
|         | Introducere numbr de telefon.                                                                     |                                |                                                                                           |
|         | Introducere cod de verificore                                                                     |                                |                                                                                           |
|         | Col de uniform *  Veidebeard mumber de telefon                                                    |                                |                                                                                           |
|         |                                                                                                   |                                |                                                                                           |
|         | L L                                                                                               |                                |                                                                                           |
|         |                                                                                                   |                                |                                                                                           |
|         | Politica de confidențiultute • Politica de coaldes • Întrebări frecvente • Saport                 | 620<br>Sisten Islamati darakat | 20 Toute drophafte reservate - NOVACCRIVAL<br>de obte Sendolal de Telecomaticaji Speciale |

Validare număr de telefon

Confirmarea acțiunii este redată print-un mesaj de succes de forma Numărul de telefon a fost verificat cu succes!

|          | Nu existà personne                                                                 | luridice <u>m</u>                                 |
|----------|------------------------------------------------------------------------------------|---------------------------------------------------|
|          | 📞 Validare numãr de telefon                                                        |                                                   |
| #.<br>10 |                                                                                    |                                                   |
|          | 🗎 Programare la vaccinare 🛛 🗙                                                      |                                                   |
|          | () Numônul de telefon a fost verificat cu succes.                                  |                                                   |
|          | Programedab                                                                        |                                                   |
|          | Cost de varificans * 🕞 Voltidecază nurmăr de taleton                               |                                                   |
|          | 6/6                                                                                | Л                                                 |
|          |                                                                                    | V                                                 |
|          | Politica de confidențialitate * Politica de coaldes * Întrebări frecvente * Suport | Vumărul de telefon a fost verificat<br>cu succes. |

Pași validare număr de telefon

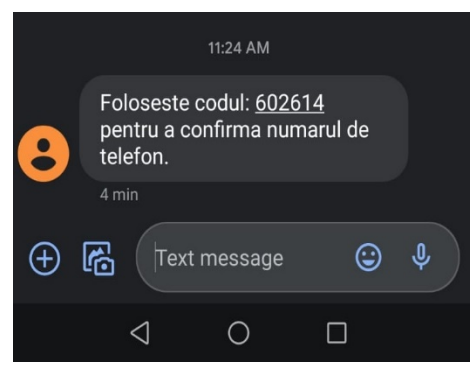

Cod de verificare

În situația în care utilizatorul încearcă introducerea unui cod de verificare eronat, sistemul nu permite salvarea acestuia și transmite mesaj de eroare, de tipul Codul de verificare nu poate fi introdus în acest moment!

|                                               |                                                                                                    | Nu există persoane luridice | <u>ش</u> گ                                                  |
|-----------------------------------------------|----------------------------------------------------------------------------------------------------|-----------------------------|-------------------------------------------------------------|
|                                               | 📞 Validare număr de telefon                                                                                                    |                             |                                                             |
| MENIU<br>& Beneficiori<br>E) Programànie mele |                                                                                                    |                             |                                                             |
|                                               | Acest cont are associat numbrui de telefon 07<br>Atențiel Pentru a preveni abuzurile va trebui să aştepți 15 minute între solicitările de validare. |                             |                                                             |
|                                               | Introducere numbr de telefon     Introducere cod de verificare     Introducere cod de verificare                                                    |                             |                                                             |
|                                               | Cost de venificare *                                                                                                    | -                           | _                                                           |
|                                               |                                                                                                    |                             | $\downarrow$                                                |
|                                               | Politica de confidențialitate • Politica de cookies • Întrebări frecvente • Suport                                                                  | 0                           | Codul de verificare nu poate fi<br>ntrodus în acest moment. |
|                                               | Cod de verificare eronat                                                                                                    |                             |                                                             |

## 2.6 Modificare număr de telefon

În situația în care utilizatorul dorește schimbarea numărului de telefon, acesta accesează meniul din dreapta-sus al ecranului "Validare număr de telefon". Sistemul afișează asocierea: cont - număr de telefon.

| ROVACCINARE =                              |                                                                                                    | <br>۵. |
|--------------------------------------------|----------------------------------------------------------------------------------------------------|--------|
|                                            | 📞 Validore număr de telefon                                                                                                    |        |
| MISSU<br>A Resoluted<br>B Programbile note | Acret cart pre associat hundruf de trainter         Acret cart pre associat hundruf de trainter         Remove hundre de trainter         Interducere hundre de trainter         Namér de trainter         Organ |        |

Asocierea actuală a contului cu un număr de telefon

Pentru a schimba numărul de telefon, utilizatorul:

- ✓ Introduce numărul de telefon (constituit din 10 cifre)
- ✓ Apasă butonul Trimite cod de verificare
- ✓ Introduce codul de verificare în câmpul "Cod de verificare"
- ✓ Apasă pe butonul Validează număr de telefon

Sistemul afișează mesajul "Numărul de telefon a fost verificat cu succes"

| NOVACCINAME =                                   | t, Validare numàr de telefon                                                                  |  |
|-------------------------------------------------|-----------------------------------------------------------------------------------------------|--|
| antitut<br>A. Samaktani<br>B. Programitela mala | Programare la vaccinare X<br>Render à statue s teil anticel to secon.<br>Freuwend<br>10<br>10 |  |

Număr de telefon verificat cu succes

Repetarea pașilor se poate face la interval de 15 minute, altfel sistemul va afișa mesajul: "Atenție! Pentru a preveni abuzurile va trebui să aștepți 15 minute între solicitările de validare.

Momentan nu puteți solicita validarea numărului de telefon. Va rugăm să reveniți."

|                                              | 📞 Validare număr de telefon                                                                                                    | * |
|----------------------------------------------|----------------------------------------------------------------------------------------------------|---|
| NEXIE<br>A Beneficiani<br>E Programània mala |                                                                                                    |   |
|                                              | Acent cent are associet humdirul de telefon<br>Atenger Pentru a preveni abururle va trebui să aglegi; 15 minute între solicitările de validare.<br>Momentan nu putați solicita validares numărului de telefon. Va rugăm șa reveniți. |   |
|                                              |                                                                                                    |   |

Mesaj referitor la faptul ca repetarea pașilor se poate efectua la interval de 15 minute

## 2.7 Gestionare persoane juridice

Secțiunea va fi accesată de utilizator din partea din dreapta-sus a platformei.

| ROVACCINARE =                   |                                                                                                    | å                                                                                                    | . 血                                                                     |  |  |  |  |
|---------------------------------|----------------------------------------------------------------------------------------------------|----------------------------------------------------------------------------------------------------|-------------------------------------------------------------------------|--|--|--|--|
| 1053001                         | a                                                                                                    | ) Profilul meu                                                                                                    |                                                                         |  |  |  |  |
| # Beneficiari                   |                                                                                                    | a Validare număr de telefon                                                                                                    |                                                                         |  |  |  |  |
| Denencium     Programěrile mele |                                                                                                    | Gestionare persoane juridice                                                                                                    |                                                                         |  |  |  |  |
| E) Hogonanie maie               | #ROVACCINARE                                                                                                    | Delogare                                                                                                    |                                                                         |  |  |  |  |
|                                 | Platformo națională de programare cu privire la vaccinarea împatriva COVID-19                                                                                                    | J Delogare                                                                                                    |                                                                         |  |  |  |  |
|                                 | A fost deschéd sesiunes de programane cu privire la vaccinarea Impotriva CDVID-19 pentru personalul din domeniul sândității<br>sistem publice și privint:                                        | și social -                                                                                                    |                                                                         |  |  |  |  |
|                                 | <ul> <li>a) personalul din spitale și unități ambulatorii, respectiv personalul medico-sanitar, personalul auxiliar, personal administrativ<br/>securitate și pată și alte categorii;</li> </ul> | <ul> <li>a) personalul din spitale şi unități ambulatorii, respectiv personalul medico-sanitar, personalul auxiliar, personal administrativ,<br/>securitate şi pază şi alte categorii;</li> </ul> |                                                                         |  |  |  |  |
|                                 | b) personalul din sistemul de medicină de urgență: ambulanță, SMURD, IGSU, IJSU, camere de gardă, CPU, UPU;                                                                                      |                                                                                                    |                                                                         |  |  |  |  |
|                                 | <li>c) personalul din medicina primară – din reţeaua de medicină de familie, medicină și asistență medicală comunitară;</li>                                                                     |                                                                                                    |                                                                         |  |  |  |  |
|                                 | d) personalul din laboratoare, farmacii și alți lucrători din domeniul sănătății.                                                                                                    |                                                                                                    |                                                                         |  |  |  |  |
|                                 | e) personalul din servicile stomatologice;                                                                                                    |                                                                                                    |                                                                         |  |  |  |  |
|                                 | f) medici rezidenți, elevi și studenți cu profil medical:                                                                                                    |                                                                                                    |                                                                         |  |  |  |  |
|                                 | g) paramedici și alți voluntari care își desfășoară activitatea în unități sanitare:                                                                                                    |                                                                                                    |                                                                         |  |  |  |  |
|                                 | h) personalul de Ingrijire care își desfășoară activitatea în centrele rezidențiale și medico-sociale;                                                                                           |                                                                                                    |                                                                         |  |  |  |  |
|                                 | <ol> <li>personatul core acordà îngrijiri medicale și sociale la domiciliu;</li> </ol>                                                                                                    |                                                                                                    |                                                                         |  |  |  |  |
|                                 | j) personalul din servicile de sănătate publică și anume din Institutul Național de Sănătate Publică, Direcțiile de Sănătate Pub                                                                 | blică:                                                                                                    |                                                                         |  |  |  |  |
|                                 | k) personalul din unitățile sanitare ale ministerelor cu rețea sanitară proprie;                                                                                                    |                                                                                                    |                                                                         |  |  |  |  |
|                                 | li personalul din centrele de dializă și transfuzii;                                                                                                    |                                                                                                    |                                                                         |  |  |  |  |
|                                 | m) personalul implicat în derularea campaniilor de vaccinare.                                                                                                    |                                                                                                    |                                                                         |  |  |  |  |
|                                 |                                                                                                    |                                                                                                    |                                                                         |  |  |  |  |
|                                 |                                                                                                    |                                                                                                    |                                                                         |  |  |  |  |
|                                 | Politico de confidentialitate · Politico de cookies · Intrebôri frecvente · Suport                                                                                                    |                                                                                                    | ©2020 Toole deptulle reservate - ROVACCINATE                            |  |  |  |  |
|                                 |                                                                                                    | 5                                                                                                    | tem informatic deputitat de câtre Serviciul de Telecomunicații Speciale |  |  |  |  |

Alege Gestionare persoane juridice

Utilizatorul accesează secțiunea, iar sistemul deschide interfața cu funcționalitățile principale - Înscrie și Înrolare. La accesarea tab-ului Înscrie, sistemul deschide interfața corespunzătoare Îns crierii persoanei juridice, iar la accesarea tab-ului Înrolare sistemul deschide interfața corespunzătoare Înrolării la o persoană juridică. Cele două funcționalități sunt afișate doar pentru utilizatorii care nu au înregistrat nici o persoană juridică pe cont!

|                   |                                                                                                    | No |  |  |  |  |
|-------------------|----------------------------------------------------------------------------------------------------|----|--|--|--|--|
|                   | ☆ Gestionare persoane juridice                                                                                 |    |  |  |  |  |
|                   | 111 Inscriere +2 Inrolare                                                                                      |    |  |  |  |  |
| MENIU             |                                                                                                    | 7  |  |  |  |  |
| 🛎 Beneficiari     | Înscrie persoană juridică                                                                                      |    |  |  |  |  |
| Programările mele | 血                                                                                                    |    |  |  |  |  |
|                   | Înscrie o persoană juridică pentru a avea posibilitatea de a crea, modifica și anula programările angajaților. |    |  |  |  |  |
|                   | Insole                                                                                                    |    |  |  |  |  |
|                   | Persoane juridice                                                                                              |    |  |  |  |  |
|                   | Denumire Direcția de Asistență Socială                                                                         |    |  |  |  |  |
|                   | <ol> <li>Nu există persoane juridice.</li> </ol>                                                               |    |  |  |  |  |
|                   | Elemente pe pogină: 10 👻 0 din 0 < >                                                                           |    |  |  |  |  |
|                   |                                                                                                    |    |  |  |  |  |

Gestionare persoane juridice

Pentru utilizatorii care au înscris cel puțin o persoană juridică pe contul creat prin e-mail, secțiunea Gestionare Persoane Juridice cuprinde următoarele funcționalități:

➢ Înscriere

Vizualizează persoana juridică - sub forma:

- Denumire
- Cod de înrolare
- Direcția de Asistență Socială

|                   |                               |                                                |                                    | â 8               |  |  |  |
|-------------------|-------------------------------|------------------------------------------------|------------------------------------|-------------------|--|--|--|
|                   |                               | 俞 Gestionare persoane juridi                   | ce                                 |                   |  |  |  |
| MENIU             |                               | <u>nscriere</u> + <u>o</u> înrolare            |                                    |                   |  |  |  |
| 🛎 Beneficiari     |                               | Înscrie persoană juridică                      |                                    |                   |  |  |  |
| Programările mele |                               |                                                |                                    |                   |  |  |  |
|                   | Înscrie o persoană juridică p | entru a avea posibilitatea de a crea, modifica | și anula programările angajaților. |                   |  |  |  |
|                   |                               |                                                |                                    |                   |  |  |  |
|                   |                               | Persoane juridice                              |                                    |                   |  |  |  |
|                   | Denumire                      | Cod de înrolare                                | Direcția de Asistență S            | iocială           |  |  |  |
|                   | Spitalul Clinic de urgenta    |                                                |                                    |                   |  |  |  |
|                   |                               |                                                | Elemente pe pogină: 10 👻           | - 1 - 1 din 1 < > |  |  |  |

Interfață înscriere persoană juridică

# ➢ Înrolare

Vizualizează solicitările de înrolare la o persoană juridică listate sub forma:

- Nume
- Prenume
- Dată solicitare
- Dată decizie
- Denumire
- Status
- Acțiuni

|                     |      |         |                 | <b>童</b> Gestionare pe | rsoane juridice     |                          | å             |
|---------------------|------|---------|-----------------|------------------------|---------------------|--------------------------|---------------|
|                     |      |         |                 | fit Inscriere          | + <u>o</u> înrolare |                          |               |
| MENIU               | -    |         |                 | Solicitări d           | e înrolare          |                          |               |
| E Programările mele | Nume | Prenume | Dată solicitare | Dată decizie           | Denumire            | Status                   | Actiuni       |
|                     |      |         |                 |                        |                     |                          |               |
|                     |      |         |                 |                        |                     | Elemente pe poginó: 10 💌 | 1-6 din 6 < > |
|                     |      |         |                 |                        |                     |                          |               |

Interfață vizualizare persoane juridice înrolate

## 2.7.1 Înscrie persoana juridică

Această funcționalitate este disponibilă doar utilizatorilor care nu sunt înrolați la nici o persoană juridică.

Pentru a înscrie o persoană juridică, utilizatorul apasă butonul Înscrie, iar sistemul deschide fereastra pentru introducerea informațiilor, de tipul:

> CUI/CIF- utilizatorul introduce manual informația și apasă butonul Caută

Pentru informații eronate, sistemul afișează mesajul Valoarea CUI nu este validă.

- În cazul în care CUI/CIF-ul este valid, sistemul completează automat denumirea persoanei juridice în câmpul Denumire.
- Alege grupa de risc a persoanei juridice utilizatorul alege una dintre cele două opțiuni:
  - Lucrători care desfășoară activități în domenii-cheie, esențiale
  - Lucrătorii din domeniul sănătății și social sistem public și privat
- Alege diviziunea grupei de risc utilizatorul selectează din Nomenclator o valoare

|                     |                                                     |            | ≘                                    | 2                 |
|---------------------|-----------------------------------------------------|------------|--------------------------------------|-------------------|
|                     | Incris personal Justica                             | ×          |                                      |                   |
| MENIU               | curca -                                             |            |                                      |                   |
| 🛎 Beneficiari       | Q. Court                                            |            |                                      |                   |
| 🖆 Programärile mele |                                                     |            |                                      |                   |
|                     | Alege arupo de risc o persoanei jurídice            | ≩ajaţilor. |                                      |                   |
|                     | Alease divisiume grupei de rec.                     |            |                                      |                   |
|                     | Papi:                                               |            | Cod de înrolare                      |                   |
|                     | 1. Descarcà declarația de reprezentant/împuternicit |            |                                      |                   |
|                     | Descarcă modei de declarație                        |            |                                      |                   |
|                     | 2. Semnează digital declarația descarcată           |            | Elemente pe pogină: 10 👻 1 - 1 din 1 | $\langle \rangle$ |
|                     | 3. Incarcă declarația semnată                       |            |                                      |                   |
|                     |                                                     |            |                                      |                   |

Înscrie persoana juridică

După completarea cu succes a tuturor câmpurilor, utilizatorul va urma pașii:

- > Descarcă declarația de reprezentant/împuternicit
- Semnează digital declarația descărcată (! Datele de pe certificatul de semnătura digitală calificată trebuie să coincidă cu datele introduse la secțiunea Profilul meu)
- > Încarcă declarația semnată digital Fișierul încărcat va fi de tip PDF!

|                     |     |                                                    |          |           | 血                                    | ۵ |
|---------------------|-----|----------------------------------------------------|----------|-----------|--------------------------------------|---|
|                     |     |                                                    |          |           |                                      |   |
| NOVACCIMANE         |     | iche personio junaco                               | <u>^</u> |           |                                      |   |
|                     |     | cuvce                                              | 8        |           |                                      |   |
| MENIU               | L   |                                                    |          | _         |                                      |   |
| A Repeficiari       | (   |                                                    | Q. Coută |           |                                      |   |
| E Programările mele | ſ   |                                                    |          |           |                                      |   |
|                     |     |                                                    | A        |           |                                      |   |
|                     | ſ   | Klepe grupa de risc a persoanei jurídice           | - V      | mintilor  |                                      |   |
|                     | l l |                                                    | - ^      | jujupior. |                                      |   |
|                     | ſ   | Alece divisiunes arupei de risc                    | ~        |           |                                      |   |
|                     |     |                                                    | ^        | 1         |                                      |   |
|                     | P   | raşi:                                              |          |           | Cod de Involore                      |   |
|                     |     | . Descarcă declarația de reprezentant/împuternicit |          |           |                                      |   |
|                     |     | ᢙ Descarcă model de declarație                     |          |           |                                      |   |
|                     |     | 2. Semnează digital declarația descarcată          |          | 1         | Elemente na nominà: 10 💌 1 - 1 din 1 |   |
|                     |     | l. Încarcă declarația semnată                      |          | _         | summer pe pagna. Te                  |   |
|                     |     | 🔿 Încarcă declarația semnată                       |          |           | 4 5                                  |   |
|                     |     | Confirmà Resuntà                                   |          |           |                                      |   |
|                     |     |                                                    |          |           | Equal of his desired concerning      | 1 |

Pași înregistrare persoană juridică

Finalizarea acțiunii se realizează prin apăsarea butonului **Confirmă**, iar sistemul va emite mesaj de confirmare acțiune de tipul Entitatea juridică a fost înrolată cu succes.

Sistemul verifică autenticitatea semnăturii și corespondența dintre CNP-ul completat la profilul meu și semnătură. În cazul unor neconcordanțe între fișierul încărcat și certificat, sistemul va emite mesaje de eroare, astfel:

- ✓ Utilizatorul a încărcat alt fișier decât cel descărcat
- ✓ Certificatul digital nu este valid
- ✓ Acest certificat nu îți aparține

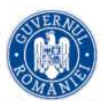

STRATEGIA DE VACCINARE ÎMPOTRIVA COVID-19 ÎN ROMÂNIA în baza prevederilor Hotărârii Guvernului României nr. 1031 / 2020

#### Declarație privind reprezentarea persoanei juridice

Subsemnatul(a) , identificat(ă) cu CNP , cunoscând prevederile art. 326 din Codul penal privind falsul în declarații, declar pe proprie răspundere faptul că sunt reprezentant al persoanei juridice COFETARIA CUI , înscrisă în categoria de risc Categoria a II-a B / personal-cheie pentru funcționarea instituțiilor statului, respectiv Parlament, Președinție, Guvern, ministere și instituții subordonate acestora, cu scopul administrării programărilor angajaților persoanei juridice menționate, în cadrul "Platformei naționale de programare cu privire la vaccinarea împotriva COVID-19". Totodată, declar că programarea se efectuează în baza acordului prealabil al angajatului, datele completate sunt corecte și corespund realității, iar persoanele programate se află într-o relație de colaborare cu persoana juridică menționată.

Model declarație

Semnătura

Data

24.12.2020

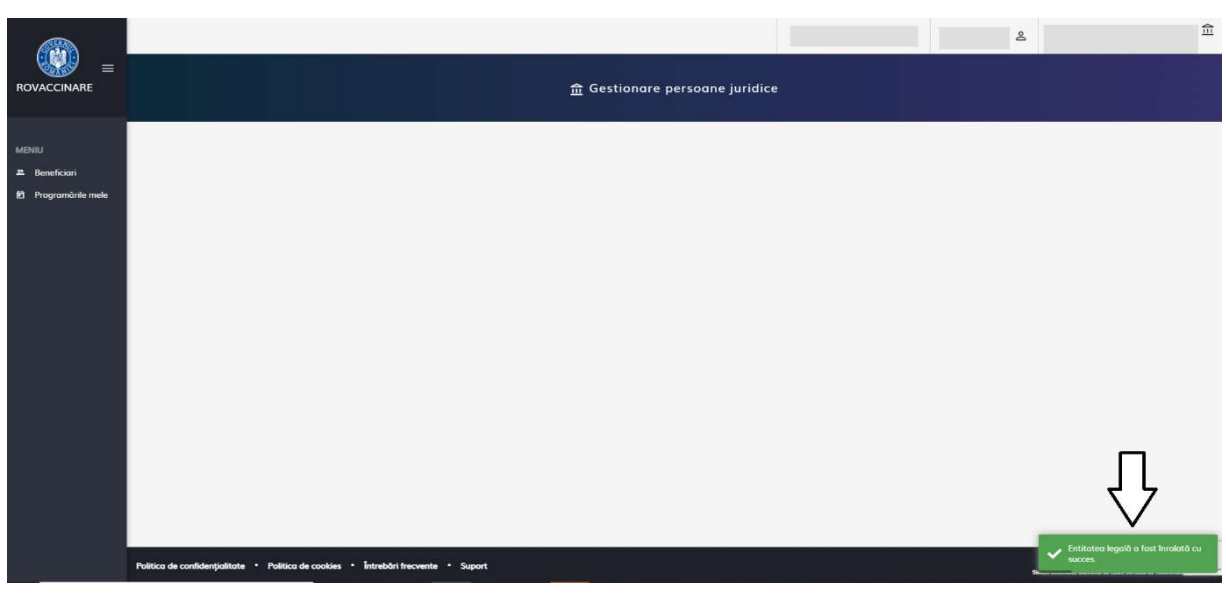

#### Entitate înrolată cu succes

#### 2.7.2 Alege persoana juridică

Alegerea unei persoane juridice poate fi realizată după înscrierea acesteia în secțiunea Înscrie persoană juridică.

Beneficiarul **alege persoana juridică** din lista derulantă regăsită de utilizator în partea dreaptă-sus a platformei.

|                |                                                              |                                                        | Spitalul Clinic de urgenta | <u>ش</u> گ    |  |  |  |  |
|----------------|--------------------------------------------------------------|--------------------------------------------------------|----------------------------|---------------|--|--|--|--|
| ROVACCINARE    |                                                              | <u>命</u> Gestionare persoane juridice                  |                            |               |  |  |  |  |
| Lerbin I       | fin Insciere                                                 | +© Înrolare                                            | Spitalul Clinic de urgenta | _             |  |  |  |  |
| MENIU          | Incerio nercenti                                             | iuridică                                               | 11                         |               |  |  |  |  |
| Denemoria mele | inscrie personic                                             | Ijundicu                                               |                            |               |  |  |  |  |
|                | 血                                                            |                                                        |                            |               |  |  |  |  |
|                |                                                              |                                                        |                            |               |  |  |  |  |
|                | Înscrie o persoană juridică pentru a avea posibilitatea de a | crea, modifica și anula programări                     | le angajaților.            |               |  |  |  |  |
|                | Inscrie                                                      | Inscrie                                                |                            |               |  |  |  |  |
|                | Persoane jurídice                                            |                                                        |                            |               |  |  |  |  |
|                | Denumire Cod de 1                                            | Denumire Cod de Inrolare Direcția de Asistență Socială |                            |               |  |  |  |  |
|                | Spitalul Clinic de urgenta                                   | Spitalul Clinic de urgenta                             |                            |               |  |  |  |  |
|                |                                                              |                                                        | Elemente pe pogină: 10 👻   | 1-1 din 1 < > |  |  |  |  |

Alege persoană juridică

## Atenție!

Dacă utilizatorul este reprezentant al unei Direcții de Asistență Socială, după înscrierea persoanei juridice, acesta va trebui să bifeze opțiunea (căsuța) din secțiunea *Persoane juridice*, *Direcția de Asistență* Socială.

|                   |                                                                                    |                                                               | ۵ ا                                                                                                   |  |  |  |  |  |  |
|-------------------|------------------------------------------------------------------------------------|---------------------------------------------------------------|----------------------------------------------------------------------------------------------------|--|--|--|--|--|--|
|                   |                                                                                    |                                                               |                                                                                                    |  |  |  |  |  |  |
| MENIU             |                                                                                    | 111 Înscriere + <u>o</u> Înrolare                             |                                                                                                    |  |  |  |  |  |  |
| 🛎 Beneficiari     |                                                                                    | Înscrie persoană juridică                                     |                                                                                                    |  |  |  |  |  |  |
| Programările mele |                                                                                    |                                                               |                                                                                                    |  |  |  |  |  |  |
|                   | Înscrie o persoană juridică pen                                                    | tru a avea posibilitatea de a crea, modifica și anula progran | nările angajaților.                                                                                   |  |  |  |  |  |  |
|                   |                                                                                    | Înscrie                                                       |                                                                                                    |  |  |  |  |  |  |
|                   |                                                                                    | Persoane juridice                                             |                                                                                                    |  |  |  |  |  |  |
|                   | Denumire                                                                           | Cod de înrolare                                               | Direcția de Asistență Socială                                                                         |  |  |  |  |  |  |
|                   | Spitalul Clinic de urgenta Sf. Ioan                                                | 100000119                                                     |                                                                                                    |  |  |  |  |  |  |
|                   |                                                                                    |                                                               | Elemente pe pogină: 10 🔹 tin 1 < 🗦                                                                    |  |  |  |  |  |  |
|                   |                                                                                    |                                                               |                                                                                                    |  |  |  |  |  |  |
|                   | Politica de confidențialitate • Politica de cookies • Întrebări frecvente • Suport |                                                               | <ul> <li>Marcajul pentru Directja de<br/>Asistenţă Socială a fost modificat<br/>cu succes.</li> </ul> |  |  |  |  |  |  |

Marcaj pentru Direcția de Asistență Socială

# 2.7.3 Înrolează-te la o persoană juridică

Funcționalitatea Înrolează-te la o persoană juridică va fi accesată de utilizator din pagina Gestionare persoane juridice. Această funcționalitate este disponibilă doar utilizatorilor care nu au înscris nici o persoană juridică.

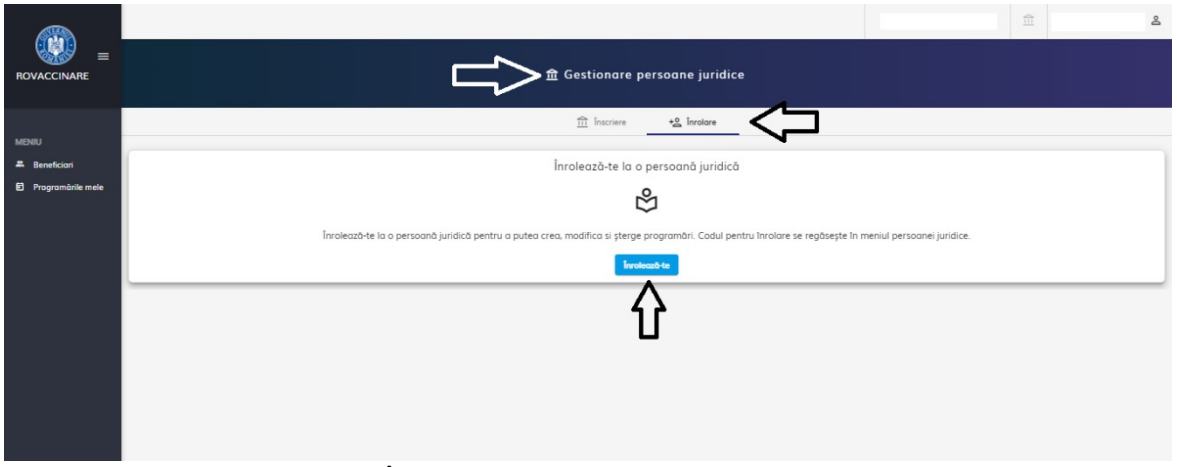

Înrolează-te la o persoană juridică

Acesta apasă butonul Înrolează-te, iar sistemul deschide fereastra Înrolează-te la o persoană juridică.

Utilizatorul introduce codului unic furnizat de persoana care a înscris firma la care dorește să se înroleze și apasă butonul Confirmă pentru finalizarea acțiunii.

Finalizarea cu succes a înregistrării solicitării de înrolare la o persoană juridică este marcată de sistem prin afișarea unui mesaj de tipul Cererea de înrolare a fost realizată cu succes!

În caz contrar, apăsarea butonului **Renunță** stopează procesul de înrolare la o persoană juridică.

| ale a               |                                                                                                    |                               | 盦 | 8 |
|---------------------|----------------------------------------------------------------------------------------------------|-------------------------------|---|---|
|                     | 金 Gestionare persoane juridice                                                                     |                               |   |   |
| MENIU               | 🟦 Inscriere 🔜 📩 Fordare                                                                            |                               |   |   |
| 🛎 Beneficiari       | Înrolează-te la o persoană juridică                                                                |                               |   |   |
| E) Programanie mele | Inviccus de la persona justica 🗶                                                                   |                               |   |   |
|                     | Ir<br>Introdu cadul unic furnizat de persoana care a Inscris firma la care darește să se Inroleze: | In meniul persoanei juridice. |   |   |
|                     | Cod de involuer *                                                                                  |                               |   | _ |
|                     | Extent burg                                                                                        |                               |   |   |
|                     |                                                                                                    |                               |   |   |
|                     |                                                                                                    |                               |   |   |
|                     |                                                                                                    |                               |   |   |

Înrolează-te la o persoană juridică

|                     |                                                                                                    | 血            | ٤                                           |  |  |  |  |  |
|---------------------|----------------------------------------------------------------------------------------------------|--------------|---------------------------------------------|--|--|--|--|--|
|                     | 盦 Gestionare persoane juridice                                                                                                    |              |                                             |  |  |  |  |  |
| 1.0000              | 11 Inscriere +@ Incolore                                                                                                    |              |                                             |  |  |  |  |  |
| A Beneficiari       | Înrolează-te la o persoană juridică                                                                                                    |              | _                                           |  |  |  |  |  |
| 🖸 Programärile mele | රි                                                                                                    |              |                                             |  |  |  |  |  |
|                     | Inroleazò-te la o persoand jurídică pentru a putea crea, modifica si şterge programări. Codul pentru Inrolare se regăsește în meniul persoanei jurídice. |              |                                             |  |  |  |  |  |
|                     | linesteads to                                                                                                    |              |                                             |  |  |  |  |  |
|                     |                                                                                                    |              |                                             |  |  |  |  |  |
|                     |                                                                                                    |              |                                             |  |  |  |  |  |
|                     |                                                                                                    |              |                                             |  |  |  |  |  |
|                     |                                                                                                    |              |                                             |  |  |  |  |  |
|                     |                                                                                                    | Circle State | erea de Inrolare o fóst realizată<br>ucces. |  |  |  |  |  |

Cererea de înrolare a fost realizată cu succes

Introducerea unui cod unic eronat nu va permite înrolarea beneficiarului la persoana juridică.

Codul de înrolare este unic pentru fiecare persoană juridică înregistrată în platforma națională de programare la vaccinarea împotriva COVID-19. Nu este indicată transmiterea de la un utilizator la altul, de la o entitate juridica la alta.

## Acceptarea cererilor de înrolare

După introducerea unei solicitări de înrolare la o persoană juridică aceasta trebuie **acceptată de utilizatorul principal** - cel care deține codul de înrolare.

#### Utilizatorul principal:

- ➢ Apasă pe căsuța din dreapta-sus ( nume şi prenume utilizator ≗ )
- > Accesează secțiunea Gestionare persoane juridice

|                   |                                                                                                    | 愈                     | گ                            |  |  |
|-------------------|----------------------------------------------------------------------------------------------------|-----------------------|------------------------------|--|--|
|                   | ती Gestionare persoane jurídice                                                                              | ٢                     | Profilul meu                 |  |  |
| novaccinant       |                                                                                                    | e                     | Validare număr de telefon    |  |  |
|                   | 111 Inscriere +2 Involare                                                                                    |                       | Gestionare persoane juridice |  |  |
| MENIU             |                                                                                                    | Э                     | Delogare                     |  |  |
| Beneficiari       | Înscrie persoană juridică                                                                                    |                       | Mod intunecat                |  |  |
| Programările mele |                                                                                                    |                       |                              |  |  |
|                   | lostrie o persono iuridico pentru o aven posibilitatea de a crea, madifica si anula programánile aposicialor |                       |                              |  |  |
|                   |                                                                                                    |                       |                              |  |  |
|                   |                                                                                                    |                       |                              |  |  |
|                   | Persoane juridice                                                                                            |                       |                              |  |  |
|                   | Denumire                                                                                                    | Cod de Inrolare       |                              |  |  |
|                   |                                                                                                    |                       |                              |  |  |
|                   | Eeri                                                                                                    | nente pe pagină: 10 🗢 | 1-1 din 1 < >                |  |  |
|                   |                                                                                                    |                       |                              |  |  |
|                   |                                                                                                    |                       |                              |  |  |

Gestionare persoană juridică

Sistemul deschide pagina destinată entității juridice selectate.

Utilizatorul alege tab-ul **Înrolare**, unde vizualizează lista utilizatorilor care solicită înrolarea, cu următoarele acțiunile disponibile:

- > Acceptă
- > Respinge

Entitățile juridice care au mai mulți utilizatori înrolați, pot vizualiza lista completă cu aceștia alături de solicitările noi de înrolare, și au la dispoziție, în coloana Acțiuni, posibilitatea de a revoca o înrolare deja acceptată.

> Revocă

Statusul unei înregistrări de înrolare poate fi:

- **În curs**, utilizatorul principal a primit o solicitare nouă de înrolare pe care nu a acceptat-o sau nu a respins-o
- Acceptată, utilizatorul principal a acceptat solicitarea de înrolare a utilizatorului respectiv
- **Revocată**, utilizatorul principal a revocat/șters înrolarea utilizatorului respectiv

|                   |      |         |                 |                          |                            | Spitalul Clinic de urgenta | ¢≣      | ۵        |
|-------------------|------|---------|-----------------|--------------------------|----------------------------|----------------------------|---------|----------|
|                   |      |         |                 | <u>⋒</u> Gestionare pers | oane juridice              |                            |         |          |
| 2 2/2020          |      |         |                 | 111 Înscriere            | + <u>2</u> Înrolare        |                            |         |          |
| MENIU             |      |         |                 |                          |                            |                            |         | Respinge |
| 2. Beneficiari    |      |         |                 | Solicitări de î          | înrolare                   |                            |         |          |
| Programările mele | Nume | Prenume | Dată solicitare | Dată decizie             | Denumire                   | Status                     | Acceptă | Acti     |
|                   |      |         |                 |                          | Spitalul Clinic de urgenta | în curs                    |         | 20       |
|                   |      |         |                 |                          | Spitalul Clinic de urgenta | Acceptată                  | Revocă  | 0        |
|                   |      |         |                 |                          | Spitalul Clinic de urgenta | Acceptată                  | L)      | >0       |
|                   |      |         |                 |                          | Spitalul Clinic de urgenta | Respinsă                   |         |          |
|                   |      |         | C . 1' .        |                          |                            |                            |         |          |

Solicitări înrolare

|                     |                                                      |                                                                                              |                                                            | Inscrie                             |          | SPITALUL                 |                                          | Î        |
|---------------------|------------------------------------------------------|----------------------------------------------------------------------------------------------|------------------------------------------------------------|-------------------------------------|----------|--------------------------|------------------------------------------|----------|
|                     |                                                      | Denu                                                                                         | mire                                                       |                                     |          | Cod de înrolare          |                                          |          |
| MENIU               |                                                      |                                                                                              |                                                            |                                     |          | 100000038                |                                          |          |
| # Beneficiari       |                                                      |                                                                                              |                                                            |                                     |          | 100000037                |                                          |          |
| EJ Programanie meie |                                                      |                                                                                              | Acceptare solicitare d                                     | e înrolare                          |          | 100000035                |                                          |          |
|                     | Prin acceptarea solicitării de înrolare a persoaneil |                                                                                              |                                                            |                                     |          | 100000010                |                                          |          |
|                     |                                                      |                                                                                              |                                                            |                                     |          | 10000007                 |                                          |          |
|                     |                                                      | <ol> <li>adăugarea de beneficiari la</li> <li>programarea oricărui beneficiari la</li> </ol> | i această persoană juridică<br>ficiar adăuaat la această p | ;<br>ersoană iuridică:              | 10000006 |                          |                                          |          |
|                     |                                                      | 4. vizualizarea, anularea, desc<br>programări efectuate în cadru                             | ărcarea recipisei și trasmit<br>Il persoanei iuridice.     | erea acesteia prin email a oricărei |          | 10000005                 |                                          |          |
|                     |                                                      | , - ,                                                                                        |                                                            | _                                   |          | 10000001                 |                                          |          |
|                     |                                                      |                                                                                              | Confirmă Renur                                             | 190                                 | _        | Elemente pe pogină: 10 👻 | 1 - 8 din 8 🗸                            |          |
|                     | Nume Prenume                                         | Dată solicitare                                                                              | Dotă decizie                                               | Denumire                            |          | Stotus                   | Acțiuni                                  |          |
|                     |                                                      |                                                                                              |                                                            | SPITALUL                            |          | In curs                  |                                          |          |
|                     |                                                      |                                                                                              |                                                            |                                     |          | Elemente pe pogină: 10 👻 | 1 - 1 din 1 <                            |          |
|                     |                                                      |                                                                                              |                                                            |                                     |          | _                        | 200 Taske desenada menorita - 8704       |          |
|                     | Politica de confidențialitate • Politica de cookies  | Intreböri frecvente • Suport                                                                 |                                                            |                                     |          | Siten internetic dazed   | tot de obtre Servichul de Telecomunicați | Speciale |

Acceptare solicitare de înrolare

Prin acceptarea solicitării de înrolare, utilizatorul principal acordă următoarele drepturi utilizatorului înrolat:

- ✓ Vizualizarea, modificarea și ștergerea oricărui beneficiar adăugat la această persoană juridică
- ✓ Adăugarea de beneficiari la această persoană juridică
- ✓ Programarea oricărui beneficiar adăugat la această persoană juridică
- ✓ Vizualizarea, anularea, descărcarea recipisei și transmiterea acesteia pe e-mail, a oricărei programări efectuate în cadrul persoanei juridice.

După acceptarea cererii noi de înrolare a unui utilizator, sistemul afișează un mesaj "Cererea de înrolare a fost acceptată cu succes".

Utilizatorul înrolat la o persoană juridică poate vizualiza statusul cererii de înrolare din secțiunea Gestionare persoane juridice, tab-ul Înrolare.

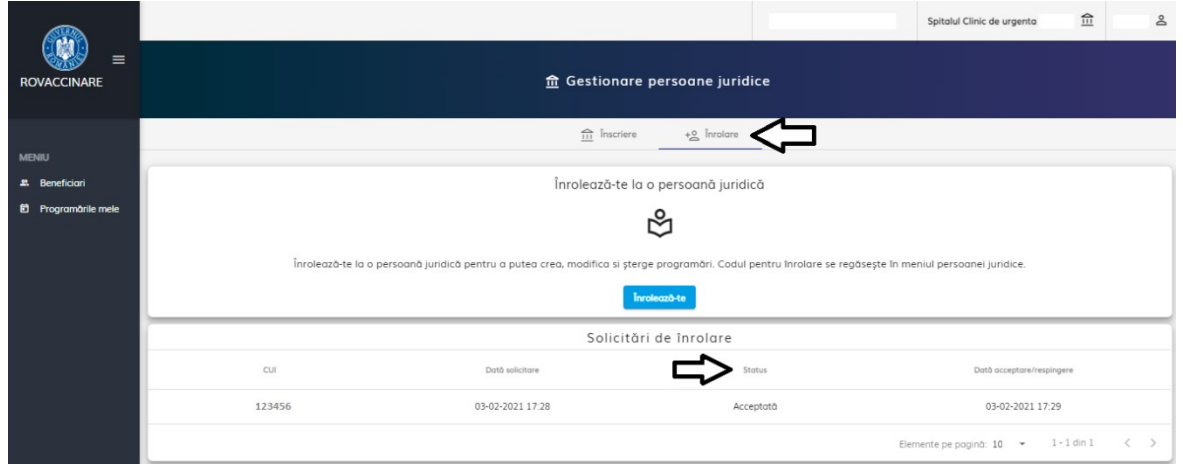

Status solicitare de înrolare - Acceptată

# 3. Meniu

#### 3.1 Beneficiari

La accesarea tab-ului Beneficiari, utilizatorul poate filtra informația după următoarele criterii:

- ➢ Nume
- > Prenume
- > CNP
- Adăugat de

Butonul **Filtrează** generează rezultate conform filtrelor introduse de utilizator, iar **Resetează Filtre** golește toate filtrele,eliminând valorile introduse.

În această interfață, informația listată astfel:

- ✓ Nume şi prenume
- ✓ CNP

- ✓ Cod identificare
- ✓ Adăugat de (Nume și prenume utilizator)
- ✓ Acțiuni

|                     |                      |                        | Spitalul Clinic de  | urgenta 🔟 🖇                             |
|---------------------|----------------------|------------------------|---------------------|-----------------------------------------|
|                     |                      | Beneficiari            |                     | t t                                     |
|                     | -Û                   |                        | + Adaugă beneficiar | Descarcă şablon     Importă beneficiari |
| # Beneficiari       | Filtrare beneficiari |                        |                     | ^                                       |
| D Programärile mele | Filtrează după nume  | Filtrează după prenume | Filtrează după CNP  |                                         |
|                     | Adhuart de           |                        |                     |                                         |
|                     | Addudat de           |                        |                     |                                         |
|                     | Resetenzo filtre     |                        |                     |                                         |
|                     | Nume și prenume      | Cod identificare       | Adàugat de          | Acțiuni                                 |
|                     |                      |                        |                     |                                         |
|                     |                      | Interfață beneficiari  |                     |                                         |

#### 3.1.1 Adăugare beneficiari – metoda prin import

! Funcționalitatea este disponibilă doar utilizatorilor care au înscris o persoană juridică.

Cetățenii rezidenți nu pot fi adăugați folosind această funcționalitate.

Pentru adăugarea beneficiarilor există disponibile următoarele butoane:

- ✓ Adaugă beneficiar
- ✓ Descarcă şablon
- ✓ Importă beneficiari

|                                                |                                                    |     | Beneficiar            | Spitalul Clinic de | urgenta 🟛                       | Å |
|------------------------------------------------|----------------------------------------------------|-----|-----------------------|--------------------|---------------------------------|---|
| MENIU<br>E Beneficiari<br>D' Programórile mele | Filtrare beneficiari Filtrază după nume Addugat de |     | Filrează după prenume | Fitrează după CNP  | ▲Descarcă yabion 🛛 🗎 Importă be | ^ |
|                                                | Filtreaso Resetesso filtre Nume și prenume         | CNP | Cod identificare      | Adbugat de         | Acjuni                          |   |

Beneficiari

Beneficiarii pot fi adăugați în platforma electronică de vaccinare prin accesarea funcționalității **Importă beneficiari** - disponibilă prin apăsarea butonului cu aceeași denumire.

Pentru a descărca modelul de fișier pentru import utilizatorul apasă butonul "Descarcă șablon".

După descărcarea fișierului, acesta trebuie completat cu datele corecte și complete ale beneficiarilor astfel: **nume, prenume, cnp, categorie\_personal, email, numar\_telefon**.

Fișierul descărcat este format din 2 sheet-uri, primul, denumit Sheet1 fiind deschis automat, conține tabelul care trebuie completat de utilizator, iar al doilea este denumit Categorii de personal și conține descrierea tuturor categoriilor acceptate.

Ex: dacă beneficiarul se află în categoria *Personalul din unitățile de învățământ și creșe,* în Sheet1 pe coloana categorie\_personal completați numărul 27.

După completarea tabelului, utilizatorul salvează fișierul cu extensia **XLSX** pe calculatorul personal, accesează butonul **Importă beneficiari** și importă fișierul pe platformă.

După importarea cu succes a fișierului, sistemul afișează mesajul "Beneficiarii au fost importați cu succes".

|                   |                      |     |                   | Spitalul Clinic d   | e urgenta 🔟     | 2                   |
|-------------------|----------------------|-----|-------------------|---------------------|-----------------|---------------------|
|                   |                      |     | 📕 🕹 🗶 Beneficiari |                     | Ţ               | Ţ                   |
|                   |                      |     |                   | + Adaugă beneficiar | Descarcă şabion | Importă beneficiari |
| MENIU             | Filtrare beneficiari |     |                   |                     |                 | ~                   |
| Programärile mele | Nume și prenume      | CNP | Cod identificare  | Adäugat de          | Acțiun          |                     |

Importă beneficiari

# 3.1.2 Adăugare beneficiari – metoda individuală

Funcționalitate disponibilă tuturor utilizatorilor care s-au înrolat sau au înscris o persoană juridică.

Beneficiarii pot fi adăugați pe platformă prin apăsarea butonului Adaugă beneficiar, sistemul deschide pagina Adaugă beneficiar. Utilizatorul completează manual:

- ≻ Nume
- > Prenume
- CNP după introducerea CNP-ului, sistemul activează câmpurile "Serie" și "Număr", valabil doar pentru cetățenii rezidenți
- Serie\* act de identitate (ex. Permis şedere) valabil doar pentru cetățenii rezidenți
- Număr\* act de identitate (ex. Permis şedere) valabil doar pentru cetățenii rezidenți
- > Telefon mobil
- ≻ E-mail
- > Județ/Echivalent (rezidență) alege din nomenclator valoarea dorită
- Localitate (rezidență) alege din nomenclator localitatea conform județului selectat
- Alege grupa de risc alege categoria din care face parte beneficiarul (Categoria I, a II-a A, a II-a B, a III-a)

Categoria a II-a A / adulți cu vârsta peste 65 de ani este disponibilă pentru selectare pentru persoanele care au împlinit aceasta vârstă. Sistemul calculează automat vârsta după introducerea CNP-ului.

Butonul Salvează devine activ după completarea tuturor informațiilor obligatorii.

Apăsarea butonului **Salvează** conduce la **salvarea informațiilor beneficiarului.** Confirmarea acțiunii este marcată de către sistem prin mesajul Beneficiarul vaccinului a fost adăugat cu succes!

|                     | <u>ش</u>                                                                                                    | گ |
|---------------------|----------------------------------------------------------------------------------------------------|---|
|                     | Adaugā beneficiar                                                                                                    |   |
|                     | Nume *                                                                                                    |   |
| E Programările mele | Talefon mobil * to the second second |   |
|                     | Jude/Echivalent (residentà)                                                                                                    |   |
|                     | Aleae arupa de risc                                                                                                    |   |
|                     | Solverson Solverson                                                                                                    |   |

Adaugă beneficiar

|                   |                                                  |                           |                        |                    | â                                                                   |
|-------------------|--------------------------------------------------|---------------------------|------------------------|--------------------|---------------------------------------------------------------------|
|                   |                                                  |                           | Beneficiari            |                    |                                                                     |
| MENIU             | Filtrare beneficiari                             |                           |                        |                    | + Adaugè beneficiar                                                 |
| Programärile mele | Filtrează după nume                              |                           | Filtrează după prenume | Filtrează după CNP |                                                                     |
|                   | Adõugat de                                       |                           | ]                      |                    |                                                                     |
|                   | Filtreaza Reseteaza filtre                       |                           |                        | Ве                 | eneficiar adăugat și neprogramat                                    |
|                   | Nume și prenume                                  | CNP                       | Cod identificare       | Adàugat de         |                                                                     |
|                   |                                                  |                           | 100126933              |                    |                                                                     |
|                   |                                                  |                           | 100126932              |                    |                                                                     |
|                   |                                                  |                           |                        |                    |                                                                     |
|                   | Politica de confidențialitate • Politica de cook | ies • Întrebări frecvente | • Suport               | Element            | e pe pogint<br>Beneficiarul vaccinului a fost<br>addugat cu succes. |

Beneficiar adăugat cu succes - interfața utilizator înrolat la o persoană juridică

|                                             |                                                                                |     | Reneficiari                   | Spitolul Clinic d      | de urgenta 🏦           | ۵                  |
|---------------------------------------------|--------------------------------------------------------------------------------|-----|-------------------------------|------------------------|------------------------|--------------------|
| MENU<br>2. Benefican<br>6. Programānie mele | Filtrare beneficiari Filtrează după nume Adăugat de Filtrează Resetează filtre |     | Filtrează după prenume        | + Adaugā beneficar     | Descorcă şabion 🛛 🗍 li | nportă beneficiari |
|                                             | Nume și prenume                                                                | CNP | Cod identificare<br>100126936 | Adbugot de<br>Elemente | pe pagnà: 10 - 1-1 din | 1 < >              |

Beneficiar adăugat cu succes - interfața utilizator care a înscris o persoană juridică

Datele de identificare ale beneficiarului vor corespunde cu actul de identitate valabil la momentul înregistrării. În caz contrar, acestea vor fi **invalidate de sistem** (prin mesajul Datele de identificare nu sunt valide), iar beneficiarul nu va putea fi adăugat, și ulterior programat pentru vaccinarea împotriva COVID-19.

|                   |                                         | 鱼                     | گ                       |
|-------------------|-----------------------------------------|-----------------------|-------------------------|
|                   | الله الله الله الله الله الله الله الله |                       |                         |
| MENIU             | [ Nore *                                |                       |                         |
| Programările mele | Tenter main *                           |                       |                         |
|                   | Lidet Echowiers tendentii               |                       | ×                       |
|                   | f Alexen traces de rise                 |                       | ×                       |
|                   | Solward                                 |                       | Ŷ                       |
|                   |                                         | Distelle i<br>valide. | dendentificeire nu sunt |

Datele de identificare ale beneficiarului nu sunt valide

#### 3.1.3 Acțiuni – Meniu Beneficiari

Beneficiarul adăugat în platformă va fi listat, iar utilizatorul are la dispoziție următoarele opțiuni asupra înregistrării:

- Vizualizează utilizatorului îi este permisă vizualizarea informațiilor despre beneficiar
- Programează
- Modifică utilizatorului îi este permisă modificarea tuturor câmpurilor, cu excepția CNP
- ➢ Şterge

|                   |                      |     |                  | Spitalul Clinic     | 血                  | 8                     |
|-------------------|----------------------|-----|------------------|---------------------|--------------------|-----------------------|
| ROVACCINARE       |                      |     | Beneficiari      |                     |                    |                       |
|                   |                      |     |                  | + Adaugā beneficiar | Descarcă şablon    | 🛛 Importă beneficiari |
| MENIU             | Filtrare beneficiari |     |                  |                     | Programeaz         | ă ~                   |
| Programärile mele | Nume și prenume      | CNP | Cod identificare | Adäugat de          |                    | Şterge                |
|                   |                      |     | 100126994        | Vizualizează        | \$⊘©⊘              |                       |
|                   |                      |     |                  |                     | <u>í</u>           | 4                     |
|                   |                      |     |                  | Elemente pe         | e pagină: 10 🕆 Mod | ifică < >             |

Acțiuni beneficiar adăugat

Pentru beneficiarii adăugați și neprogramați, utilizatorul dispune de:

- > Vizualizează
- > Programare beneficiar
- Modificare date
- Ştergere beneficiar 0

Pentru beneficiarii adăugați și programați, utilizatorul dispune de:

- Vizualizează
- Programare beneficiar butonul este afișat inactiv cu mesajul Persoana are o programare activă sau categoria de risc aleasă nu se încadrează în etapa curentă de vaccinare.
- Modificare date utilizatorului îi este permisă modificarea tuturor câmpurilor, cu excepția CNP

Prin apăsarea butonului Vizualizează sistemul deschide o fereastră nouă, unde utilizatorului îi sunt afișate informațiile despre beneficiarul selectat.

|                    |                                                       |                        | 益 | 2   |
|--------------------|-------------------------------------------------------|------------------------|---|-----|
|                    |                                                       |                        |   |     |
| ROVACCINARE        | Informati                                             |                        | × |     |
|                    | Nume                                                  | Prenume                |   |     |
| MENIU              |                                                       |                        |   |     |
| 🛎 Beneficiari      | ( CNP                                                 | C Telefon mobil        |   |     |
| 🛱 Programările mel |                                                       |                        |   |     |
|                    |                                                       |                        |   |     |
|                    | -mail                                                 | Cod identificate       |   |     |
|                    |                                                       | с                      | _ | Ō   |
|                    | ( Judet (rezidență)                                   | Localitate (rezidență) |   |     |
|                    | Bucuresti                                             | Sector                 |   |     |
|                    |                                                       |                        |   | Ō   |
|                    | Categoria a II-a A / adulti cu vârsta peste 65 de ani |                        |   |     |
|                    |                                                       |                        |   |     |
|                    | _                                                     | _                      |   | Ō   |
|                    | Inc                                                   | hide                   |   | -   |
|                    |                                                       | -                      | _ | L'U |

Fereastră vizualizare detalii beneficiar

Pentru modificarea datelor beneficiarului:

- ✓ Utilizatorul apasă butonul Modifică
- ✓ Sistemul deschide interfața de Adăugare beneficiar
- ✓ Utilizatorul modifică câmpurile, cu excepția CNP-ului, și apasă butonul Salvează
- ✓ Sistemul afişează mesaj de confirmare acțiune, de tipul Datele beneficiarului au fost modificate cu succes.

#### Atenție!

După modificarea adresei de e-mail/numărului de telefon al unui beneficiar, sistemul va trimite toate mesajele către acestea.

|                     |                                      |     |                        |            | Spitalul Clinic de urgenta | <u>ش</u> ۵                                             |
|---------------------|--------------------------------------|-----|------------------------|------------|----------------------------|--------------------------------------------------------|
|                     |                                      |     | 🚆 Beneficia            | ri         |                            |                                                        |
|                     |                                      |     |                        | + Adau     | ugð beneficiar 🕑 Descarco  | a şablon 🛛 🗍 Importă beneficiari                       |
| MENIU               | Filtrare beneficiari                 |     |                        |            |                            | ^                                                      |
| 🖆 Programările mele | Filtrează după nume                  |     | Filtrează după prenume | Filtreaz   | ă după CNP                 |                                                        |
|                     | Adduqat de Fibreaza Reseteaza filtre |     |                        |            |                            |                                                        |
|                     | Nume și prenume                      | CNP | Cod identificare       | Adõugat de |                            | <b>₩</b>                                               |
|                     |                                      |     | 100126936              |            |                            |                                                        |
|                     |                                      |     |                        |            | Elemente pe pagină: 10     | - 1-1 din 1 < >                                        |
|                     |                                      |     |                        |            |                            | Datele beneficiarului au fast<br>modificate cu succes. |

Modifică beneficiar

Pentru ștergerea unui beneficiar din listă:

- Din coloana Acțiuni, utilizatorul apasă butonul "Șterge"
- ✓ Sistemul afişează mesaj de confirmare acțiune, de tipul Eşti sigur că doreşti să ştergi beneficiarul?

|                   |                      |                          |                      | Spitalul Cli      | nic de urgenta 🏦         | 2                   |
|-------------------|----------------------|--------------------------|----------------------|-------------------|--------------------------|---------------------|
|                   |                      |                          | 🏨 Beneficiari        |                   |                          |                     |
|                   |                      |                          |                      | + Adaugà benefick | Descarcà şablon          | Importă beneficiari |
| MENIU             | Filtrare beneficiari |                          |                      |                   |                          | ~                   |
| Programările mele | Nume și prenume      | CNP                      | Cod identificare     | Adõugat de        | Acțiuni                  |                     |
|                   |                      | Confirmă                 |                      |                   | 000                      |                     |
|                   |                      | Eşti sigur că dorești să | ștergi beneficiarul? | Eleme             | inte pe pagină: 10 🍷 1 - | 1 din 1 < >         |
|                   |                      |                          | Confirmà Renunță     |                   |                          |                     |
|                   |                      |                          |                      |                   |                          |                     |

Ștergere Beneficiar

Apăsarea butonului **Confirmă** duce la ștergerea beneficiarului, iar sistemul afișează mesaj de confirmare - Beneficiarul a fost șters cu succes.

Butonul **Renunță** anulează operațiunea de *Ștergere beneficiar*.

|                     |                      |     | 🙁 Beneficiari    | Spitalul Clinic de urg    | enta ÎI                                |
|---------------------|----------------------|-----|------------------|---------------------------|----------------------------------------|
| MENIU               | Filtrare beneficiari |     |                  | + Adougô beneficior       | SDescarcă șabion 🛛 Importă beneficiari |
| 6 Programàrile mele | Nume și prenume      | CNP | Cod identificare | Adduget de<br>Elemente pe | Acjuni                                 |

Beneficiar șters cu succes

NOTĂ: În cazul beneficiarului adăugat pe mai multe conturi  $\implies$  sistemul va permite programarea acestuia o singură dată. Ulterior, afișează mesaj de tipul Există deja o programare validă.

| ≡     |                                                                                                    |                                                                                                    |                                                                   |                                                            | 8                                | 侴  |
|-------|----------------------------------------------------------------------------------------------------|----------------------------------------------------------------------------------------------------|-------------------------------------------------------------------|------------------------------------------------------------|----------------------------------|----|
|       |                                                                                                    | ≡: 🛱 Programa                                                                                           | re                                                                |                                                            |                                  |    |
| 08    | 02-2021 08:00                                                                                                    |                                                                                                    |                                                                   |                                                            |                                  | Jŕ |
| Jud   | i                                                                                                    |                                                                                                    |                                                                   |                                                            |                                  |    |
| Ви    | uresti                                                                                                    |                                                                                                    |                                                                   |                                                            |                                  |    |
| Se    | ditote                                                                                                    |                                                                                                    |                                                                   |                                                            |                                  | ור |
|       |                                                                                                    |                                                                                                    |                                                                   |                                                            |                                  |    |
| Sp    | tal                                                                                                    |                                                                                                    |                                                                   |                                                            |                                  |    |
| ( Adr | 50                                                                                                    |                                                                                                    |                                                                   |                                                            |                                  |    |
|       | *                                                                                                    |                                                                                                    |                                                                   |                                                            |                                  |    |
|       | Cunoscând prevederile art. 326 din 6<br>faptul că am dreptul de a programa<br>date le-am completat mai sus, în ba | Codul penal privind falsul în de<br>1 o persoană în vederea efectu:<br>za acordului prealabil al aceste | clarații, declar pe<br>ării vaccinului îmj<br>eia, iar datele cor | : proprie răspunc<br>potriva COVID-19<br>mpletate sunt coi | lere<br>), ale cărei<br>recte și | l  |
|       | corespund realității.                                                                                             |                                                                                                    |                                                                   |                                                            |                                  | ч  |
| Pasu  | anterior 🗲                                                                                                    |                                                                                                    | £                                                                 | ነ 🗖                                                        | nalizează                        | ~  |
|       | 6:<br>Sistem inform                                                                                               | 2020 Toole drepturile rezervale - ROVA<br>ratic dezvoltat de câtre Serviciul de Tele                    | 🙁 Există d                                                        | eja o programare                                           | e validā.                        |    |

Există deja o programare validă

#### **3.2 Programare beneficiar**

Programarea unui beneficiar se realizează astfel:

- ✓ Utilizatorul autentificat în platforma electronică de înregistrare selectează persoana juridică
- Utilizatorul selectează beneficiarul și apasă butonul Programează
- ✓ Sistemul deschide secțiunea **Programare**
- ✓ Sistemul afișează pașii care urmează să fie completați: Centre, Programare doza inițială, Programare doza a 2-a, Confirmare.

|                     |                      |     |                  | Spitalul Clinic     | de urgenta 🔟        | 2                     |
|---------------------|----------------------|-----|------------------|---------------------|---------------------|-----------------------|
|                     |                      |     | 🗶 Beneficiari    |                     |                     |                       |
|                     |                      |     |                  | + Adaugā beneficiar | Descarcă şabion     | 🕖 Importă beneficiari |
| MENIU               | Filtrare beneficiari |     |                  |                     |                     | ~                     |
| 🛍 Programärile mele | Nume și prenume      | CNP | Cod identificare | Adäugat de          | ①                   |                       |
|                     |                      |     | 100126992        |                     |                     | 0                     |
|                     |                      |     |                  | Elemente            | e pe pagină: 10 👻 1 | - 1 din 1 < >         |

Alege beneficiar pentru programare

Secțiunea Programare oferă informații utilizatorului cu privire la beneficiarul selectat. Datele acestuia sunt afișate sub forma: **Nume și prenume** și **CNP beneficiar**.

|               |                             |                                                                         |       |            | Spitalul Clinic de urg                       | enta 🏦        | 2                          |
|---------------|-----------------------------|-------------------------------------------------------------------------|-------|------------|----------------------------------------------|---------------|----------------------------|
|               |                             |                                                                         | ) 🗄 P | rogramare  |                                              |               |                            |
|               | Nume:<br>CNP:               | Filtrare centre                                                         |       |            |                                              |               | ^                          |
| 🛎 Beneficiari | O Centre                    | Filtrează după denumire                                                 | Alba  | i judet    | X Filtrează după loc                         | alitate       |                            |
| ⇒             | Programare doza<br>inițială | Filtreaza Reseteaza filtre                                              |       |            |                                              |               |                            |
|               | Programare doza a 2-a       | Denumire                                                                | Judet | Localitate | Adresa                                       | Locuri libere | Actiuni                    |
|               | Confirmare                  | Centrul 2 Spital Orasenesc Dr Alexandru Borza                           | Alba  | Abrud      | str.Republicii nr13, Abrud                   | 0             | Selectează 🕨               |
|               |                             | SALĂ DE SPORT- Liceul Alexandru Domșa                                   | Alba  | Alba Iulia | Alba Iulia, str. Tudor Vladimirescu, nr. 143 | 0             | Selectează 🔸               |
|               |                             | Spitalul Boli Cronice Câmpeni/cabinete medicale la<br>parterul clădirii | Alba  | Cimpeni    | str. Crișan nr.11, Câmpeni                   | 855           | Selectează 🔸               |
|               |                             | Spitalul Județean de Urgență Alba/cab med ambulatoriu                   | Alba  | Alba Iulia | Str. Muşeţelului nr.2, Alba Iulia            | 2256          | Selectează 🔸               |
|               |                             | Spitalul Municipal Aiud/ două containere                                | Alba  | Aiud       | str. Spitalului nr.2, Aiud                   | 2036          | Selectează 🕨               |
|               |                             | Pasul anterior $\leftarrow$                                             |       |            |                                              | -             | Pasul următor $ ightarrow$ |

Programează beneficiar

| Centre | e |
|--------|---|
| CUIII  | - |

|               |                          |                                                                         |                        |            | Spitalul Clinic de urg                       | enta <u>111</u> | 2                          |
|---------------|--------------------------|-------------------------------------------------------------------------|------------------------|------------|----------------------------------------------|-----------------|----------------------------|
|               |                          |                                                                         | <b>&gt;</b> 🖻 Pr       | ogramare   |                                              |                 |                            |
| MENIU         | Nume:<br>CNP:            |                                                                         |                        |            |                                              |                 | ^                          |
| 🛎 Beneficiari | Centre                   | Filtrează după denumire                                                 | Filtrează după<br>Alba |            | X Filtrează după lor                         | colitate        |                            |
|               | Programare doza inițială | Filtreazo Reseteaza filtre                                              |                        |            |                                              |                 |                            |
|               | Programare doza a 2-a    | Denumire                                                                | Judet                  | Localitate | Adresa                                       | Locuri libere   | Actiuni                    |
|               | Confirmare               | Centrul 2 Spital Orasenesc Dr Alexandru Borza                           | Alba                   | Abrud      | str.Republicii nr13, Abrud                   | 0               | Selectează 🔸               |
|               |                          | SALĂ DE SPORT- Liceul Alexandru Domșa                                   | Alba                   | Alba Iulia | Alba Iulia, str. Tudor Vladimirescu, nr. 143 | 0               | Selectează 🔸               |
|               |                          | Spitalul Boli Cronice Câmpeni/cabinete medicale la<br>parterul clădirii | Alba                   | Cimpeni    | str. Crișan nr.11, Câmpeni                   | 855             | Selectează 🕨               |
|               |                          | Spitalul Județean de Urgență Alba/cab med ambulatoriu                   | Alba                   | Alba Iulia | Str. Muşeţelului nr.2, Alba Iulia            | 2256            | Selectează 🕨               |
|               |                          | Spitalul Municipal Alud/ două containere                                | Alba                   | Aiud       | str. Spitalului nr.2, Aiud                   | 2036            | Selectează 🔸               |
|               |                          | Pasul anterior 🔶                                                        |                        |            |                                              |                 | Pasul următor $ ightarrow$ |

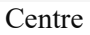

Aceasta interfață este destinată:

✓ Filtrării centrelor după: Denumire, Județ, Localitate

Câmpul **Județ** este precompletat cu județul ales pentru beneficiar în cadrul etapei de adăugare a acestuia.

Utilizatorul poate alege centre din județul precompletat sau poate alege alt județ.

✓ Selectării unui centru în vederea programării beneficiarului pentru vaccinare

Sistemul afișează următoarele informații despre Centrul de vaccinare:

- > Denumire
- ≻ Județ
- > Localitate
- > Adresă
- > Locuri libere

#### Informațiile nu pot fi modificate.

Utilizatorul apasă butonul **Selectează** din dreptul centrului la care dorește să fie programat pentru vaccinare, iar sistemul deschide calendarul de programare.

|                                                            |                             |                                                                         |                 |            | Spitalul Clinic de urge                      | enta 🟦        | گ               |
|------------------------------------------------------------|-----------------------------|-------------------------------------------------------------------------|-----------------|------------|----------------------------------------------|---------------|-----------------|
|                                                            |                             |                                                                         | <b>&gt;</b> ē ₽ | rogramare  |                                              |               |                 |
| MENIU                                                      | Nume:<br>CNP:               | Filtrare centre                                                         |                 |            |                                              |               | ^               |
| <ul> <li>Beneficiari</li> <li>Programările mele</li> </ul> | O Centre                    | Filtrează după denumire                                                 | Alba            | iudet      | X Filtrează după loc                         |               |                 |
|                                                            | Programare doza<br>inițială | Fikreazo Reseteaza filtre                                               |                 |            |                                              |               |                 |
|                                                            | Programare doza a 2-a       | Denumire                                                                | Judet           | Localitate | Adresa                                       | Locuri libere | Actiuni         |
|                                                            | Confirmare                  | Centrul 2 Spital Orasenesc Dr Alexandru Borza                           | Alba            | Abrud      | str.Republicii nr13, Abrud                   | 0             | Selectează 🕨    |
|                                                            |                             | SALĂ DE SPORT- Liceul Alexandru Domșa                                   | Alba            | Alba Iulia | Alba Iulia, str. Tudor Vladimirescu, nr. 143 | 0             | Selectează 🔸    |
|                                                            |                             | Spitalul Boli Cronice Câmpeni/cabinete medicale la<br>parterul clădirii | Alba            | Cimpeni    | str. Crișan nr.11, Câmpeni                   | 855           | Selectează 🔸    |
|                                                            |                             | Spitalul Județean de Urgență Alba/cab med ambulatoriu                   | Alba            | Alba Iulia | Str. Muşeţelului nr.2, Alba Iulia            | 2256          | Selectează 🔸    |
|                                                            |                             | Spitalul Municipal Aiud/ două containere                                | Albo            | Aiud       | str. Spitalului nr.2, Alud                   | 2036          | Selectează 🔸    |
|                                                            |                             | Pasul anterior 🗲                                                        |                 |            |                                              |               | Pasul următor → |
|                                                            |                             | <b>C</b> 1                                                              | <u> </u>        |            |                                              |               |                 |

#### Selectează centru

Utilizator alege centrul de vaccinare în funcție de numărul de **locuri libere**. Pentru centrele care nu dispun de niciun loc liber, sistemul afișează:

- ✓ Valoarea 0 pentru Locuri libere
- ✓ Locuri epuizate pentru locurile aferente fiecărei zile din luna afișată în calendar
- ✓ Locuri disponibile: 0 pentru orele de programare la vaccinare din ziua selectată

|               |                             |                                                                         |                          |            | Spitalul Clinic de urge                      | enta <u>fii</u> | 8               |
|---------------|-----------------------------|-------------------------------------------------------------------------|--------------------------|------------|----------------------------------------------|-----------------|-----------------|
|               |                             |                                                                         | <b>&gt;</b> 🖻 Pr         | ogramare   |                                              |                 |                 |
| MENIU         | Nume:<br>CNP:               | Filtrare centre                                                         |                          |            |                                              |                 | ^               |
| 🛎 Beneficiari | Centre                      | Filtrează după denumire                                                 | Filtrează după i<br>Alba | alitate    |                                              |                 |                 |
|               | Programare doza<br>inițială | Filtreaza Reseteaza filtre                                              |                          |            |                                              | Ъ               |                 |
|               | Programare doza a 2-a       | Denumire                                                                | Judet                    | Localitate | Adresa                                       | Locuri libere   | Actiuni         |
|               | Confirmare                  | Centrul 2 Spital Orasenesc Dr Alexandru Borza                           | Alba                     | Abrud      | str.Republicii nr13, Abrud                   | 0               | Selectează 🕨    |
|               |                             | SALĂ DE SPORT- Liceul Alexandru Domșa                                   | Alba                     | Alba Iulia | Alba Iulia, str. Tudor Vladimirescu, nr. 143 | ₀<⊐             | Selectează 🕨    |
|               |                             | Spitalul Boli Cronice Câmpeni/cabinete medicale la<br>parterul clădirii | Alba                     | Cimpeni    | str. Crișan nr.11, Câmpeni                   | 855             | Selectează 🔸    |
|               |                             | Spitalul Județean de Urgență Alba/cab med ambulatoriu                   | Alba                     | Alba Iulia | Str. Muşeţelului nr.2, Alba Iulia            | 2256            | Selectează 🕨    |
|               |                             | Spitalul Municipal Aiud/ două containere                                | Alba                     | Aiud       | str. Spitalului nr.2, Aiud                   | 2036            | Selectează 🔸    |
|               |                             | Pasul anterior 🗲                                                        |                          |            |                                              | -               | Pasul următor → |

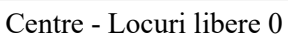

|                   |                             |                       |                       |                       |                       |                       | 血                     | ۵                     |
|-------------------|-----------------------------|-----------------------|-----------------------|-----------------------|-----------------------|-----------------------|-----------------------|-----------------------|
| ROVACCINARE       |                             |                       |                       | 🖬 Progr               | amare                 |                       |                       |                       |
| MENII             | Nume:<br>CNP:               |                       |                       | $\rightarrow$         | Martie 2021           | >                     |                       |                       |
| A Beneficiari     | Centre                      | Luni                  | Marți                 | Miercuri              | Joi                   | Vineri                | Sâmbată               | Duminică              |
| Programările mele | Programare doza<br>inițială | 1                     | 2                     |                       | 4                     | 5                     | Locuri epuizate<br>6  | Locuri epuizate<br>7  |
|                   | Programare doza a<br>2-a    | Locuri epuizate<br>8  | Locuri epuizate<br>9  | Locuri epuizate       | Locuri epuizate       | Locuri epuizate       | Locuri epuizate       | Locuri epuizate<br>14 |
|                   | Confirmare                  | Locuri epuizote<br>15 | Locuri epuizote<br>16 | Locuri epuizote<br>17 | Locuri epuizate<br>18 | Locuri epuizate<br>19 | Locuri epuizate<br>20 | Locuri epuizate       |
|                   |                             | Locuri epuizote<br>22 | Locuri epuizate<br>23 | Locuri epuizate<br>24 | Locuri epuizate<br>25 | 26                    | 27                    | 28                    |
|                   |                             | Pasul anterior 🗲      | 1                     |                       |                       |                       | I                     | Pasul următor →       |
|                   |                             |                       | Locur                 | ri epuizate           |                       |                       |                       |                       |

Apăsarea butonului Pasul anterior, întoarce utilizatorul în interfața Centre. Astfel, acesta poate alege un centru de vaccinare cu locuri disponibile.

|                   |                                                      |                | Spitalul Clinic de urgenta 🏦 😤      |
|-------------------|------------------------------------------------------|----------------|-------------------------------------|
|                   |                                                      |                | 自 Programare                        |
| MENIU             | Nume:<br>CNP:                                        | 5              | < Sàmbatà, 6 Martie, 2021 >         |
| A Beneficiari     | Centre                                               | 8:00           | Locuri disponibile: 3 Selecterato 🧪 |
| Programările mele | Programare doza<br>inițială<br>Programare doza a 2-a | 9:00           | Locuri disponibile: 0               |
|                   |                                                      | 10:00          | Locuri disponibile: 3 Selectorara / |
|                   |                                                      | 11:00          | Locuri disponibile: 0               |
|                   | Confirmare                                           | 12:00          | Locuri disponibile: 4 Selectarato / |
|                   |                                                      | 13:00          | Locuri disponibile: 1 Selectenza /  |
|                   | •                                                    | 14:00          | Locuri disponibile: 0               |
|                   |                                                      | 15:00          | Locuri disponibile: 1 Selectean /   |
|                   |                                                      | Pasul anterior | ← Pasul urmätor →                   |

Locuri disponibile 0 pentru orele de programare

Apăsarea butonului Pasul anterior duce utilizatorul în interfața de selectarea a centrului de programare.

# Programare doza inițială

În cadrul acestei secțiuni, utilizatorul regăsește informații despre:

- Luna și anul în care se poate programa beneficiarul (de exemplu: ianuarie 2021)
- Ziua (Luni, Marți etc.)
- ➢ Data (1,2 etc.)
- Numărul de locuri libere din fiecare zi

|                   |                             |                        |                   |                   |                   | Spitalul Clin     | ic de urgenta 🏦               | گ                          |
|-------------------|-----------------------------|------------------------|-------------------|-------------------|-------------------|-------------------|-------------------------------|----------------------------|
|                   |                             |                        |                   | 🖨 Progi           | ramare            |                   |                               |                            |
| MENILI            | Nume:<br>CNP:               |                        |                   |                   | K Martie 2021     | >                 |                               |                            |
| 8 Beneficiari     | Centre                      | Luni                   | Marți             | Miercuri          | Joi               | Vineri            | Sâmbată                       | Duminică                   |
| Programările mele | Programare doza<br>iniţială | 1                      | <b>₽</b> 2        | 3                 | 4                 | 5                 | Locuri libere: 18<br>(2)<br>6 | Locuri libere: 26<br>③     |
|                   | Programare doza a 2-a       | Locuri libere: 22      | Locuri libere: 34 | Locuri libere: 35 | Locuri libere: 30 | Locuri libere: 24 | Locuri libere: 45             | Locuri libere: 22          |
|                   | Confirmare                  | o<br>Locuri libere: 30 | Locuri libere: 30 | Locuri libere: 41 | Locuri libere: 30 | Locuri libere: 35 | Locuri libere: 40             | Locuri libere: 36          |
|                   |                             | ۵                      | ۲                 | ۵                 | ۵                 | ۲                 | ۲                             | ۲                          |
|                   |                             | Locuri libere: 30      | Locuri libere: 32 | Locuri libere: 30 | Locuri libere: 33 | 26                | 27                            | 28                         |
|                   |                             | Pasul anterior 🗲       |                   |                   |                   |                   |                               | Pasul următor $ ightarrow$ |

Calendar programări

În vederea selectării unei programări, utilizatorul va alege intervalul de timp dorit cu condiția să existe cel puțin un loc disponibil în ziua indicată automat de aplicație *(prin acționarea pictogramei vizualizare*). Utilizatorul selectează **ora programării**.

°

Spitalul Clinic de urgenta 盦 (H) 🖬 Programare Nume CNP: Centre 8:00 9:00 Locuri disponibile: 9 10:00 nibile: 9 Progr 11:00 uri disponibile: 9 Confirman 12:00 bile: 9 13:00 onibile: 8 14:00 onibile: 8 15:00

Selectează ora

#### Programare doza a 2-a

După selectarea orei în vederea programării primei doze, sistemul deschide pagina **Programare doza a 2-a**.

Se va efectua un singur rapel în funcție de tipul vaccinului primit la prima doză. Data rapelului este calculată automat de sistem în funcție de tipul de vaccin disponibil, astfel:

- pentru vaccinul AstraZeneca sistemul va afişa automat ziua rapelului în a 56-a zi de la data primei doze
- pentru vaccinul Pfizer, sistemul va afişa automat ziua rapelului în a 21-a zi de la data primei doze
- pentru vaccinul Moderna, sistemul va afişa automat ziua rapelului în a 28-a zi de la data primei doze

Sistemul:

 ✓ afişează, în format needitabil, numărul de locuri disponibile pentru fiecare oră, din ziua de rapel indicată automat de sistem

Utilizatorul:

✓ alege ora, în funcție de disponibilitatea locurilor, prin apăsarea butonului
 Selectează din dreptul intervalului orar dorit

|                   |                             |                |                        | Spitalul Clinic de urgenta | 盦            | å    |
|-------------------|-----------------------------|----------------|------------------------|----------------------------|--------------|------|
|                   |                             |                | 🛱 Programare           |                            |              |      |
| MENIU             | Nume:<br>CNP:               | 5              | Vineri, 9 Aprilie, 202 | 1 >                        |              |      |
| # Beneficiari     | Centre                      | 8:00           | Locuri disponibile: 9  |                            | Selecteaza 🧹 |      |
| Programarile mele | Programare doza<br>iniţială | 9:00           | Locuri disponibile: 8  | l                          | Selecteozo / |      |
|                   | Programare doza a 2-a       | 10:00          | Locuri disponibile: 9  |                            | Selecteaza   | 2    |
|                   |                             | 11:00          | Locuri disponibile: 9  |                            | Selecteaza 🧃 | 2    |
|                   | Confirmare                  | 12:00          | Locuri disponibile: 9  |                            | Selecteaza 🧹 |      |
|                   |                             | 13:00          | Locuri disponibile: 8  |                            | Selecteaza   | 2    |
|                   |                             | 14:00          | Locuri disponibile: 9  |                            | Selecteaza   | 2    |
|                   |                             | 15:00          | Locuri disponibile: 9  |                            | Selecteaza   |      |
|                   |                             | Pasul anterior | ÷                      |                            | Pasul următe | ar → |

Selectează interval orar

#### Confirmare

Parcurgerea tuturor secțiunilor din cadrul programării, afișate mai jos, permite confirmarea programării:

- ✓ Date personale
- ✓ Centre
- ✓ Programare doza inițială
- ✓ Programare doza a 2-a

Astfel, utilizatorul vizualizează sumarul programării și își exprimă acordul cu privire la informațiile introduse.

Confirmarea programării se realizează prin apăsarea butonului **Finalizează**, iar sistemul afișează *mesaj de finalizare cu succes* Programarea a fost realizată cu succes. Confirmarea programării a fost transmisă automat pe adresa de e-mail a beneficiarului.

Totodată, sistemul trimite automat **e-mail de confirmare programare** către adresa de e-mail a beneficiarului vaccinului, adresă de e-mail introdusă în secțiunea **Beneficiari**. E-mail-ul conține **recipisa de confirmare a vaccinării**.

Beneficiarul primește informații cu privire:

- ✓ Anularea programării prin intermediul platformei
- ✓ *Reprogramarea* (după anularea programării).

|                                                            |                          |                                                                                                    | Spitalul Clinic de urgenta 🏦 😩                                                                                      |
|------------------------------------------------------------|--------------------------|----------------------------------------------------------------------------------------------------|----------------------------------------------------------------------------------------------------|
|                                                            |                          | 🖆 Programare                                                                                                    |                                                                                                    |
| MENRI                                                      | Nume:<br>CNP:            | Se va efectua un singur rapel în funcție de tipul vaccinului primit la prima dază.                                                                                                    |                                                                                                    |
| <ul> <li>Beneficiari</li> <li>Programàrile mele</li> </ul> | Centre                   | Sumar programare<br>Beneticing                                                                                                    |                                                                                                    |
|                                                            | Programare doza inițială | Deneric rector                                                                                                    |                                                                                                    |
| _                                                          | Programare doza a 2-a    | Centru<br>(tema                                                                                                    |                                                                                                    |
|                                                            | Confirmare               | Centru vaccinare Spit. Jud.de Urgenta                                                                                                    |                                                                                                    |
|                                                            |                          | Localitate Arman                                                                                                    | chimandrit Marchian                                                                                                 |
|                                                            |                          | Programare doza inițială<br>Tostelia                                                                                                    | gramare doza a 2-a                                                                                                  |
|                                                            |                          | Consoched prevedente art. 376 din Codul pendi privid falsul In declarață, dectar pe proprie răspundente faptul că<br>date le am completut mai suci, în baza acardadu prealabil al acesteia, ar datek completate sunt corecte și coresp | am drzyhił de a programa o persoană în vederea efectuără vaccinului împotrive COVID-19, ale cârei<br>pund reaktăță. |
|                                                            |                          | Pasul anterior 🗲                                                                                                    | Finalizeată 🗸                                                                                                    |

#### Sumar programare

|                   |                            |                                                                                                    |                                                                                       | Spitalul Clinic de urgenta           | <u>ش</u> ۵                       |
|-------------------|----------------------------|----------------------------------------------------------------------------------------------------|---------------------------------------------------------------------------------------|--------------------------------------|----------------------------------|
|                   |                            | 🛱 Program                                                                                                    | are                                                                                   |                                      |                                  |
| MENIU             | Nume:<br>CNP:              | Se va efectua un singur rapel în funcție de tipul vaccinului primit la prima dază.                                                                                                    |                                                                                       |                                      |                                  |
| Beneficiari       | Centre                     | Sumar programare                                                                                                    |                                                                                       |                                      |                                  |
| Programänile mele | 🔮 Programare doza inițială | Beneficiar                                                                                                    |                                                                                       |                                      |                                  |
|                   | Programare doza a 2-a      | Centru                                                                                                    |                                                                                       |                                      |                                  |
| $\Rightarrow$     | Confirmare                 | Centru<br>Centru voccinore Spit. Iud.de Urgento                                                                                                    | Judet                                                                                 |                                      |                                  |
|                   |                            | Localiste -                                                                                                    | Adresă<br>Str. Arhimandrit Marchian nr.1                                              |                                      |                                  |
|                   |                            | Programare doza inițială<br>  <sup>Detusea</sup>                                                                                                    | Programare doza a 2-a                                                                 |                                      |                                  |
|                   |                            | Cunoscând prevedenile ort. 326 din Codul penal privind fabul în declarață, declar pe proprie rărş<br>date le am completat mai sus, în baza acardului prevalabil di acestiea, iar datele completate sun | undere faptul că am dreptul de a programa o per<br>t corecte și corespund realității. | soană în vederea efectuării vaccinul | ui împotriva COVID-19, ale cârei |
|                   |                            | Panul anterior 🗲                                                                                                    |                                                                                       |                                      |                                  |

Finalizare programare

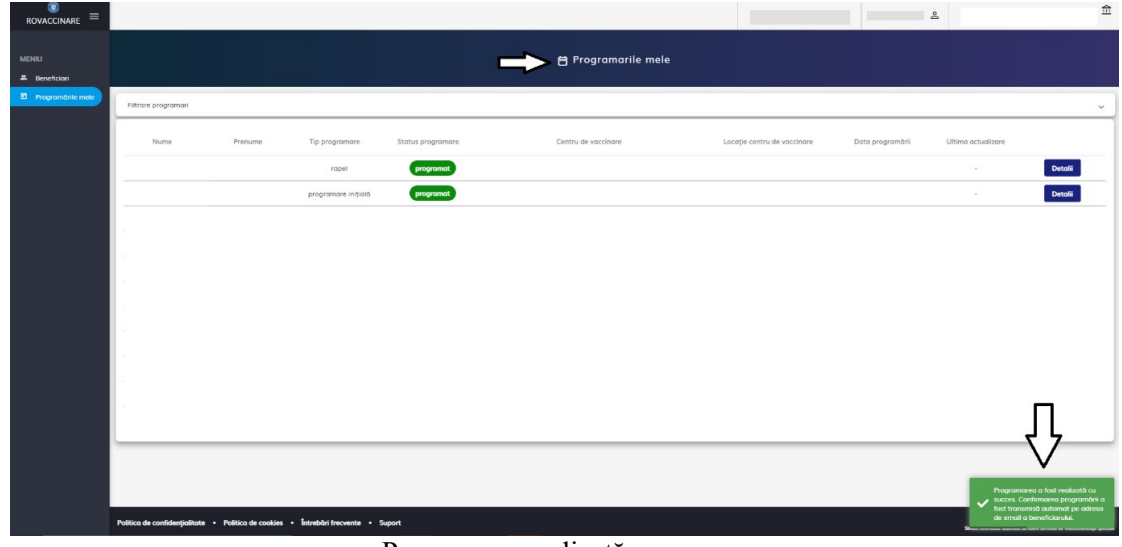

Programare realizată cu succes

#### Acțiuni - Beneficiar Programat

Utilizatorul va regăsi beneficiarul listat în secțiunea **Programările mele** cu status programare **"programat"** cu cele două tipuri de programare "programare inițială" și "rapel". De asemenea, se pot accesa filtrele disponibile și vizualiza toate programările înregistrate.

Acțiunile disponibile pentru înregistrarea listată - beneficiar programat - tip programare inițială sunt:

- Editează programare
- > Adaugă în calendar
- > Descarcă recipisa
- Anulează programarea
- > Trimite recipisa către beneficiar

Pentru beneficiarul programat pentru tipul programării rapel, utilizatorul dispune de:

- Adaugă în calendar
- Descarcă recipisă
- Trimite recipisă către beneficiar

|               |                     |         |                     | 6                 | 📄 🗄 Programārile mele |                              | Spitalul Clinic de         | eurgenta <u>f</u> | <u>1</u> 8 |
|---------------|---------------------|---------|---------------------|-------------------|-----------------------|------------------------------|----------------------------|-------------------|------------|
| MENIU         | Filtrare programàri |         |                     |                   |                       |                              |                            |                   | ~          |
| 島 Beneficiari | Nume                | Prenume | Tip programare      | Status programare | Centru de vaccinare   | Locație centru de vaccinare  | Data programării           | Ultima actualizar | re         |
|               |                     |         | rapel               | programat         |                       |                              |                            |                   | Detalii    |
|               |                     |         | programare inițială |                   |                       | Л                            | • • • • • • • • •          | Л                 | Д          |
|               |                     |         | Adôugat de:         | " U               |                       | Editează programare 🔂 Adaugi | n colendor 🕜 D             | lescarcă recipisă | Anulează   |
|               |                     |         | Programat de        |                   |                       |                              | te recipisă către benefici | -                 |            |

Listare beneficiar programat - tip programare programare inițială

|             |                     |                                  |                     |                                | Spitalul Clinic de urgenta              | 金                   | ٤       |
|-------------|---------------------|----------------------------------|---------------------|--------------------------------|-----------------------------------------|---------------------|---------|
|             |                     | L<br>L                           | 🗧 Programările mele |                                |                                         |                     |         |
| MENIU       | Filtrare programåri |                                  |                     |                                |                                         |                     | ~       |
| Reneficiari | Nume Prenume 1      | Tip programare Status programare | Centru de vaccinare | Locație centru de vaccinare D  | lata programării Ultima ad              | tualizare           |         |
|             |                     | rapel programat                  |                     |                                |                                         |                     | Detalii |
|             |                     | Detalii Detalii                  |                     | Adaugă în calendar 🛛 🙆 Descard | Acțiuni<br>ða recipisă ► Trimite recipi | isă către beneficia |         |
|             |                     | Programat de:                    |                     | $\hat{\Lambda}$                | 2 - 4                                   | 7                   |         |
|             | L is                | tare beneficiar programat        | gramat - tin prog   | u<br>ramare rapel              |                                         | _                   | Detalii |

Listare beneficiar programat - tip programare rapel

#### Editează programare

Pentru a edita o programare, utilizatorul:

- > selectează înregistrarea din **Programările mele**
- > apasă butonul **Detalii** (sistemul extinde secțiunea alocată programării beneficiarului)
- > apasă butonul Editează programare

Sistemul:

deschide secțiunea Modificare programare

Utilizatorul:

- > parcurge toate etapele Centre, Programare doza inițială, Programare doza a 2-a, Confirmare și selectează informațiile aferente
- apasă butonul Finalizează

# Sistemul:

- > afișează mesaj de confirmare Programarea a fost modificată cu succes!
- transmite automat e-mail cu recipisa noii programări

|                                   |                     |         |                                                            |                   | 🗄 Programările mele                                                          |                                                         | Spitalul Clinic de urgenta                                         | 血           | å       |
|-----------------------------------|---------------------|---------|------------------------------------------------------------|-------------------|------------------------------------------------------------------------------|---------------------------------------------------------|--------------------------------------------------------------------|-------------|---------|
| MENIU                             | Filtrore programàri |         |                                                            |                   |                                                                              |                                                         |                                                                    |             | ~       |
| Beneficiari     Programările mele |                     | Prenume | Tip programare                                             | Status programare | Centru de vaccinare<br>Spitalul Județean de Urgență Alba/cab med ambulatoriu | Locație centru de vaccinare<br>Alba Iulia, Alba         | Data programării Ultima                                            | actualizare | Detalii |
|                                   |                     |         | programare inițială<br>Detal<br>Adâugat de<br>Programat de | programat         | Spitalul Județeon de Urgență Alba/cab med ambulatoriu                        | Albo Iulio, Albo<br>ază programore 📑 Adougă<br>> Trimit | Acțiuni<br>In calendar 🕜 Descarcă n<br>e recipisă către beneficiar | cipină 🔲 🗸  | Detali  |

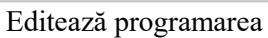

|                |                          |                                                                      |       |            | Spitalul Clini                               | c de urgenta 🟦 | ۸               |  |  |  |  |  |  |  |
|----------------|--------------------------|----------------------------------------------------------------------|-------|------------|----------------------------------------------|----------------|-----------------|--|--|--|--|--|--|--|
|                | Modificare programare    |                                                                      |       |            |                                              |                |                 |  |  |  |  |  |  |  |
| MENIU          | Nume:<br>CNP:            | Filtrare centre                                                      |       |            |                                              |                | ^               |  |  |  |  |  |  |  |
| 2. Beneficiari | Centre                   | Filtrează după denumire                                              | Alba  |            | X Filtrează după loca                        | litate         |                 |  |  |  |  |  |  |  |
|                | Programare doza iniţială | Filtreaza Reseteaza filtre                                           |       |            |                                              |                |                 |  |  |  |  |  |  |  |
| $\Rightarrow$  | Programare doza a 2-a    | Denumire                                                             | Judet | Localitate | Adresa                                       | Locuri libere  | Actiuni         |  |  |  |  |  |  |  |
|                | Confirmare               | Centrul 2 Spital Orasenesc Dr Alexandru Borza                        | Alba  | Abrud      | str.Republicii nr13, Abrud                   | 0              | Selectează 🔸    |  |  |  |  |  |  |  |
|                | -                        | SALĂ DE SPORT- Liceul Alexandru Domșa                                | Alba  | Alba Iulia | Alba Iulia, str. Tudor Vladimirescu, nr. 143 | 0              | Selectează 🔸    |  |  |  |  |  |  |  |
|                |                          | Spitalul Boli Cronice Câmpeni/cabinete medicale la parterul clâdirii | Alba  | Cimpeni    | str. Crișan nr.11, Câmpeni                   | 855            | Selectează 🔸    |  |  |  |  |  |  |  |
|                |                          | Spitalul Județean de Urgență Alba/cab med ambulatoriu                | Alba  | Alba Iulia | Str. Mușețelului nr.2, Alba Iulia            | 2255           | Selectează 🔸    |  |  |  |  |  |  |  |
|                |                          | Spitalul Municipal Aiud/ două containere                             | Alba  | Aiud       | str. Spitalului nr.2, Aiud                   | 2036           | Selectează 🔸    |  |  |  |  |  |  |  |
|                |                          | Spitalul Municipal Blaj/ cab medicale ambulatoriu                    | Alba  | Blaj       | str. Republicii, nr. 2 Blaj                  | 2045           | Selectează 🔸    |  |  |  |  |  |  |  |
|                |                          | Spitalul Municipal Sebeș/2 containere modulare                       | Alba  | Sebes      | str. Şurianu nr.41, Sebeş                    | 2052           | Selectează 🔸    |  |  |  |  |  |  |  |
|                |                          | Pasul anterior 🔶                                                     |       |            |                                              | -              | Pasul urmātor → |  |  |  |  |  |  |  |

#### Programare

|                   |                     |         |                     |                   | 🛱 Programările mele                                                     |                             |                  |                       |                    | 2       |
|-------------------|---------------------|---------|---------------------|-------------------|-------------------------------------------------------------------------|-----------------------------|------------------|-----------------------|--------------------|---------|
| MENIU             | Filtrare programàri |         |                     |                   |                                                                         |                             |                  |                       |                    | ÷       |
| 🕮 Beneficiari     | Nume                | Prenume | Tip programare      | Status programare | Centru de vaccinare                                                     | Locație centru de vaccinare | Data programārii | Ultima actualizare    |                    |         |
| Programările mele |                     |         | rapel               | programat         | Spitalul Boli Cronice Câmpeni/cabinete medicale la parterul<br>clâdirii | Alba                        | 03-04-2021 15:00 |                       | Detalii            |         |
|                   |                     |         | programare inițială | programat         | Spitalul Boli Cronice Câmpeni/cabinete medicale la parterul<br>clôdirii | Albo                        | 13-03-2021 12:00 |                       | Detalii            |         |
|                   |                     |         |                     |                   |                                                                         |                             | Elemente pe po   | gină: 10 👻 1          | - 2 din 2 🗸        | >       |
|                   |                     |         |                     |                   |                                                                         |                             |                  |                       |                    |         |
|                   |                     |         |                     |                   |                                                                         |                             |                  |                       |                    |         |
|                   |                     |         |                     |                   |                                                                         |                             |                  | > Programi<br>succes. | skec's tost modify | cotă cu |

Programarea a fost modificată cu succes

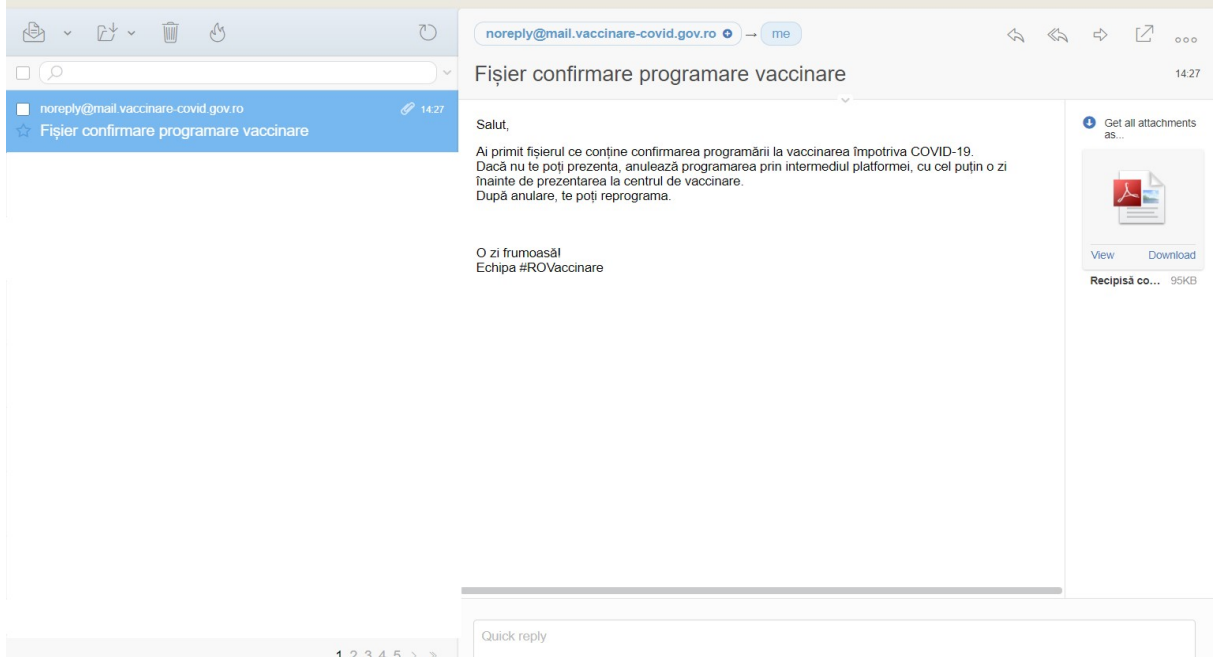

E-mail primit de beneficiar în urma modificării programării

## Adaugă în calendar

Funcționalitatea este disponibilă pentru **beneficiarul programat** în vederea adăugării programării în calendar.

Astfel:

Utilizatorul selectează beneficiarul din Programările mele și apasă butonul Detalii

Sistemul pune la dispoziția utilizatorului acțiunile specifice fiecărui tip de programare

> Utilizatorul apasă butonul Adaugă în calendar

Sistemul deschide fereastra Adaugă programarea în calendar cu opțiunile:

- ✓ Google Calendar
- ✓ Outlook Calendar
- ✓ Yahoo Calendar
- > Utilizatorul adaugă programarea în calendar

|               |                     |         |                     |                   |                                                   |                             | Spitalul Clinic de ur       | genta 🟦            | گ             |
|---------------|---------------------|---------|---------------------|-------------------|---------------------------------------------------|-----------------------------|-----------------------------|--------------------|---------------|
|               |                     |         |                     | C                 | 🗧 Programările mele                               |                             |                             |                    |               |
| MENIU         | Filtrare programári |         |                     |                   |                                                   |                             |                             |                    | · ·           |
| 🛎 Beneficiari | -Nume               | Prenume | Tip programare      | Status programare | Centru de vaccinare                               | Locație centru de vaccinare | Data programārii            | Ultima actualizare |               |
|               | ~                   |         | rapel               | programat         | Spitalul Municipal Blaj/ cab medicale ambulatoriu |                             |                             |                    | Detolii       |
|               |                     |         | programare inițială | programat         | Spitalul Municipal Blaj/ cab medicale ambulatoriu |                             |                             |                    | Detalii       |
|               |                     |         | Detal               | ii                |                                                   | $\nabla$                    | Acțiuni                     |                    |               |
|               |                     |         | Adäugat de:         | _                 | 1 ton                                             | ează programare 📑 Adaugă    | In calendar 🕜 Des           | carcă recipisă     | Anulează      |
|               |                     |         | Programat de.       |                   |                                                   | > Trimit                    | e recipisă către beneficiar |                    |               |
|               |                     |         | rapel               | programat         |                                                   |                             |                             |                    | Detalii       |
|               |                     |         | programare inițială | programat         |                                                   |                             |                             |                    | Detolii       |
|               |                     |         |                     |                   |                                                   |                             | Element                     | e pe pagină: 10 1  | - 4 din 4 < > |

#### Adaugă în calendar

| ROVACCINARE =           |                     |         |                 |                   |                                   |                |                   | ٤                            |                    | 血                           |
|-------------------------|---------------------|---------|-----------------|-------------------|-----------------------------------|----------------|-------------------|------------------------------|--------------------|-----------------------------|
| MENIU<br>#. Beneficiari |                     |         |                 |                   | 🖶 Program                         | arile mele     |                   |                              |                    |                             |
| 🖻 Programörile mele     | Filtrare programari |         |                 |                   |                                   |                |                   |                              |                    | ~                           |
|                         | Nume                | Prenume | Tip programare  | Status programare | Centru de vaccinar                | re Locoție     | centru de vaccina | re Data programārii          | Ultima actualizare |                             |
|                         |                     |         | rapel           | programat         |                                   |                |                   | 12-02-2021 15:00             |                    | Detalii                     |
|                         |                     |         | programare ini  | ₽                 | Adaugă programarea în calendar    |                |                   | 15-01-2021 13:00             |                    | Detalii                     |
|                         |                     |         | D<br>Adõugat de | Programare pentru | de la centrul<br>15-01-2021 13:00 | 'în data       | calendar 🥢        | Acțiuni<br>Descarcă recipisă | ulează 🗦 Trimita   | e recipisă către beneficiar |
|                         |                     |         | Programat (     | Socie Calendar    | Outlook Calendar                  | Yahoo Calendar |                   |                              |                    |                             |
|                         | _                   |         | rapel           |                   | Inchide 🚹                         | Û              |                   | 05-02-2021 11:00             | 4                  | Detalii                     |

Alege tipul de calendar pentru salvarea programării

# Descarcă recipisă

La apăsarea butonului **Descarcă recipisă** (din **Acțiuni**) de către utilizator, sistemul va descărca **recipisa** aferentă unui beneficiar. Recipisa conține informații cu privire la **programarea inițială** și **rapel**, **data programării** și **centrul de vaccinare** ales pentru beneficiar.

Sistemul afișează mesaj de confirmare acțiuni - Fișierul a fost descărcat cu succes!, iar utilizatorul deschide fișierul de format .**pdf**, pe care îl poate tipări.

Beneficiarul poate prezenta recipisa în format electronic, pe telefonul mobil, tableta sau alte dispozitive electronice.

|               |                     |                               |                                                   | Spitalul Clin                                | ic de urgenta 🏦                 | ٤       |
|---------------|---------------------|-------------------------------|---------------------------------------------------|----------------------------------------------|---------------------------------|---------|
|               |                     |                               | 📕 Programările mele                               |                                              |                                 |         |
| MENIU         | Filtrare programări |                               |                                                   |                                              |                                 | ×       |
| 🛎 Beneficiari | Nume Prenu          | ime Tip programare Status pro | gramare Centru de vaccinare                       | Locație centru de vaccinare Data programării | Ultima actualizare              |         |
|               |                     | rapel programa                | Spitalul Municipal Blaj/ cab medicale ambulatoriu |                                              |                                 | Detalii |
|               |                     | programare inițială programa  | Spitalul Municipal Blaj/ cab medicale ambulatoriu |                                              | Л                               | Detalii |
|               |                     | Detalii                       |                                                   | Acțiuni                                      | V                               |         |
|               |                     | Adàugat de                    |                                                   | Editează programare 😨 Adaugă în calendar 🔇   | Descarcă recipisă               | ulează  |
|               |                     | Programat de:                 |                                                   | ► Trimite recipisă către ber                 | eficiar                         |         |
|               |                     | rapel programa                |                                                   |                                              |                                 | Detalii |
|               |                     | programare inițială programat |                                                   |                                              |                                 | Detalii |
|               |                     |                               |                                                   |                                              | lemente pe pagină: 10 1 - 4 dir | n4 < >  |

## Descărcare recipisă

|                 |                              |                    |                          |                   |                                                   |                             | Spitalul Clinic de         | urgenta 🏦                                | ٤                         |
|-----------------|------------------------------|--------------------|--------------------------|-------------------|---------------------------------------------------|-----------------------------|----------------------------|------------------------------------------|---------------------------|
|                 |                              |                    |                          |                   | 🗧 Programările mele                               |                             |                            |                                          |                           |
| MENIU           | Filtrare programări          |                    |                          |                   |                                                   |                             |                            |                                          | ~                         |
| 🛎 Beneficiari   | Nume                         | Prenume            | Tip programare           | Status programare | Centru de vaccinare                               | Locație centru de vaccinare | Data programării           | Ultima actualizare                       |                           |
|                 |                              |                    | rapel                    | programat         | Spitalul Municipal Blaj/ cab medicale ambulatoriu | Blaj, Alba                  |                            |                                          | Detolii                   |
|                 |                              |                    | programare inițială      | programat         | Spitalul Municipal Blaj/ cob medicale ambulatoriu | Blaj, Alba                  |                            | Л                                        | Detalli                   |
|                 | -                            |                    | Detal                    | ii                |                                                   |                             | Acțiuni                    | V                                        |                           |
|                 |                              |                    | Adáugat de:              | _                 | 🖊 Edit                                            | tează programare 🚺 Adauș    | på in calendar 🛛 🙆 D       | escarcă recipisă                         | Anulează                  |
|                 |                              |                    | Programat de             |                   |                                                   | > Trim                      | ite recipisă către benefic | er i i i i i i i i i i i i i i i i i i i |                           |
|                 |                              |                    | rapel                    | programat         |                                                   |                             |                            |                                          | Detalli                   |
|                 |                              |                    | programare inițială      | programat         |                                                   |                             |                            |                                          | Detali                    |
|                 |                              |                    |                          |                   |                                                   |                             | Elem                       | ente pe pagină: 10 1                     | - 4 din 4 < >             |
|                 |                              |                    |                          |                   |                                                   |                             |                            | $\sim$                                   | 7                         |
|                 | Politica de confidențialitat | e • Politica de co | okies • Întrebări frecov | nte • Suport      |                                                   |                             |                            | 🗸 Fișierul o                             | fost descărcat cu succes! |
| Recipisa_127,25 | 4pdf ^                       |                    |                          |                   |                                                   |                             |                            |                                          | Show all                  |

# Recipisă descărcată

| Recipisa_53_20210114163712.pdf |                                                                      | 1 / 1                                                    |                                                                                                    | ¢ 🛨 🖶 |   |  |  |  |
|--------------------------------|----------------------------------------------------------------------|----------------------------------------------------------|----------------------------------------------------------------------------------------------------|-------|---|--|--|--|
|                                | STRATE<br>in baza pr                                                 | GIA DE VACCINARE IMPOTRI<br>evederilor Hotărării Guvernu | VA COVID-19 IN ROMANIA<br>Juli Româniel nr. 1931 / 2020                                                        |       |   |  |  |  |
|                                |                                                                      | Confirmare pro                                           | gramare CT (R)<br>E ARS<br>E ARS                                                                               |       |   |  |  |  |
|                                | Cod identificare: 100000040                                          |                                                          |                                                                                                    |       |   |  |  |  |
|                                | Vă comunicăm faptul că<br>de angajatorul<br>jos pentru efectuarea va | persoana "                                               | CNP a fost programată<br>, conform tabelului de mai<br>1-19.                                                   |       |   |  |  |  |
|                                |                                                                      | Listă progra                                             | mări                                                                                                    |       |   |  |  |  |
|                                |                                                                      | Dată programare                                          | Denumire centru                                                                                                |       |   |  |  |  |
|                                | Programare principală                                                | 15-01-2021 13:00                                         | Spital Clinic de Urgenta "Sf. Pantelimon " -<br>Bucuresti - Sector 3 - Sos Pantelimon nr.<br>340-342, sector 2 |       |   |  |  |  |
|                                | Rapel - varianta 1                                                   | 05-02-2021 11:00                                         | Spital Clinic de Urgenta "Sf. Pantelimon " -<br>Bucuresti - Sector 3 - Sos Pantelimon nr.<br>340-342, sector 2 |       |   |  |  |  |
|                                |                                                                      |                                                          |                                                                                                    |       | + |  |  |  |
|                                |                                                                      |                                                          |                                                                                                    |       | - |  |  |  |

Recipisa

# Anulează

Anularea programării unui beneficiar se va realiza prin acționarea butonului Anulează. Sistemul afișează mesaj de avertizare cu privire la impactul pe care l-ar putea avea acțiunea  $\implies$  Ești sigur că vrei să anulezi programarea pentru Beneficiarul X de la Spitalul Y din intervalul Zi-Luna-An Ora: Minute - Zi-Luna-An Ora: Minute? Atenție! Se vor anula inclusiv toate programările pentru rapeluri! În final, utilizatorul decide pentru una din opțiuni: Confirmă sau Renunță.

Condiții de anulare a unei programări:

- ✓ poate fi anulată de utilizatorul care a creat-o
- ✓ orice utilizator înrolat la entitatea juridică de care aparține (daca este cazul)

|               |                     |         |                              |                   |                                                   |                             | Spitalul Clinic d    | e urgenta 🟦        | ٤               |
|---------------|---------------------|---------|------------------------------|-------------------|---------------------------------------------------|-----------------------------|----------------------|--------------------|-----------------|
|               |                     |         |                              |                   | 🕈 🗄 Programările mele                             |                             |                      |                    |                 |
| MENIU         | Filtrare programări |         |                              |                   |                                                   |                             |                      |                    | ~               |
| 🛎 Beneficiari | Nume                | Prenume | Tip programare               | Status programare | Centru de vaccinare                               | Locație centru de vaccinare | Data programării     | Ultima actualizare |                 |
|               |                     |         | rapel                        | programat         | Spitalul Municipal Blaj/ cab medicale ambulatoriu | Blaj, Alba                  |                      |                    | Detalii         |
|               |                     |         | programare inițială          | programat         | Spitalul Municipal Blaj/ cab medicale ambulatoriu | Blaj, Alba                  |                      |                    | Detalii         |
|               |                     |         | Detal                        | ii                |                                                   |                             | Acțiuni              |                    | $\checkmark$    |
|               |                     |         | Adäugat de:<br>Programat de: |                   | <b>/</b> car                                      | tează programare 🔁 Adoug    | tă în calendar 🛛 🙆 l | Descarcă recipisă  | Anulează        |
|               |                     |         | rapel                        | programat         |                                                   |                             |                      |                    | Detalii         |
|               |                     |         | programare inițială          | programat         |                                                   |                             |                      |                    | Detalii         |
|               |                     |         |                              |                   |                                                   |                             | Elerr                | ente pe pagină: 10 | 1 - 4 din 4 < > |

#### Anulează programarea

| ®<br>ROVACCINARE ≡     |                                              |                                     |                                                                                |                                                                                                |                                 | ٤ .                            |                     | 盦                                |
|------------------------|----------------------------------------------|-------------------------------------|--------------------------------------------------------------------------------|------------------------------------------------------------------------------------------------|---------------------------------|--------------------------------|---------------------|----------------------------------|
| MENIU<br>& Beneficiari |                                              |                                     |                                                                                | 🕨 🛱 Programarile mele                                                                          |                                 |                                |                     |                                  |
| Programările mele      | Filtrare programari                          |                                     |                                                                                |                                                                                                |                                 |                                |                     | ~                                |
|                        | Nume Prenume                                 | Tip programare                      | Status programare                                                              | Centru de vaccinare                                                                            | Locație centru de vaccina       | e Data programārii             | Ultima actualizare  |                                  |
|                        |                                              | rapel                               | programat                                                                      |                                                                                                | Sector 3, Bucuresti             | 12-02-2021 15:00               |                     | Detalii                          |
|                        |                                              | programare ini                      |                                                                                | nulare programare                                                                              | pr 3, Bucuresti                 | 15-01-2021 13:00               |                     | Detalii                          |
|                        |                                              | D Ești<br>Adâugat de<br>Programat d | i siqur că vrei să anulezi prog<br>01-2021 14:00 ?<br>ATENȚIEI Se vor anula ir | ramarea pentru de la<br>din intervalul 15-01-202<br>clusiv toate programàrile pentru rapeluri. | centrul<br>1 13:00 - colendor 🤇 | Acțiuni<br>S Descarcă recipisă | ulează 🗲 Trimite re | cipisă către beneficia           |
|                        |                                              | rapel                               | ⇒∽                                                                             | tfirmà Renunță                                                                                 | or 3, Bucuresti                 | 05-02-2021 11:00               |                     | Detalii                          |
|                        |                                              | ropel                               | Inchis Spitolul Ju                                                             | dețean de Urgență Alba/cab med ambulato                                                        | onu Alba Iulia, Alba            | 01-02-2021 08:00               | 05-01-2021 00:14    | Detalii                          |
|                        |                                              |                                     |                                                                                |                                                                                                |                                 |                                |                     |                                  |
|                        | Politica de confidențialitate Politica de co | ookies • Întrebări frecvent         | te • Suport                                                                    |                                                                                                |                                 |                                | C2020 Test          | e drepturlie reservote - ROVACON |

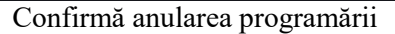

#### Trimite recipisă către beneficiar

La acționarea butonului **Trimite recipisă către beneficiar**, sistemul deschide fereastra **Trimite recipisă -** iar utilizatorul completează **adresa de e-mail** a beneficiarului, destinatar al recipisei.

Pentru finalizarea acțiunii - apasă butonul **Confirmă**. Acesta devine activ după completarea adresei de e-mail.

Pentru anularea trimiterii recipisei către beneficiar, utilizatorul apasă butonul Renunță.

|               |                     |         |                     |                   | 🖹 Programările mele                               |                             | Spitalul Clinic d          | e urgenta          | â ŝ             |
|---------------|---------------------|---------|---------------------|-------------------|---------------------------------------------------|-----------------------------|----------------------------|--------------------|-----------------|
| MENIU         | Filtrare programări |         |                     |                   |                                                   |                             |                            |                    | ~               |
| 🛎 Beneficiari | Nume                | Prenume | Tip programare      | Status programare | Centru de vaccinare                               | Locație centru de vaccinare | Data programării           | Ultima actualiz    | are             |
|               |                     |         | rapel               | programat         | Spitalul Municipal Blaj/ cab medicale ambulatoriu | Blaj, Alba                  |                            |                    | Detalii         |
|               |                     |         | programare inițială | programat         | Spitalul Municipal Blaj/ cab medicale ambulatoriu | Blaj, Alba                  |                            |                    | Detolii         |
|               |                     |         | Detal               | ii                |                                                   |                             | Acțiuni                    |                    |                 |
|               |                     |         | Adäugat de:         |                   | 🖉 Edit                                            | tează programare 🛛 🔂 Adaugi | à în colendar 🛛 🙆 l        | Descarcă recipisă  | Anulează        |
|               |                     |         | Programat de:       |                   |                                                   | > Trimi                     | ite recipisă către benefic | iar                |                 |
|               |                     |         | rapel               | programat         |                                                   |                             | $\Delta$                   |                    | Detolii         |
|               |                     |         | programare inițială | programat         |                                                   |                             |                            |                    | Detolii         |
|               |                     |         |                     |                   |                                                   |                             | Elerr                      | ente pe pagină: 10 | 1 - 4 din 4 < 🗲 |

Trimite recipisă către beneficiar

|                        |                     |         |                           |                   |                     |             |                  | 8                |                    | 1                      |
|------------------------|---------------------|---------|---------------------------|-------------------|---------------------|-------------|------------------|------------------|--------------------|------------------------|
| MENIU<br># Beneficiari |                     |         |                           |                   | 🖶 Programarile m    | ele         |                  |                  |                    |                        |
| D Programårile mele    | Filtrare programari |         |                           |                   |                     |             |                  |                  |                    | ×                      |
|                        | Nume                | Prenume | Tip programare            | Status programare | Centru de vaccinare | Locație cen | tru de vaccinare | Data programārii | Ultima actualizare |                        |
|                        |                     |         | rapel                     | programat         |                     |             |                  | 12-02-2021 15:00 |                    | Detalii                |
|                        |                     | -       | programa                  | nite recipisă     |                     | × .         |                  | 15-01-2021 13:00 |                    | Detalii                |
|                        |                     |         | D                         | <b>_</b>          | ]                   |             |                  | Acțiuni          |                    |                        |
|                        |                     |         | Adougat de<br>Programat d |                   | nail *              |             | colendar 💽 Des   | icorcă recipisă  | dează 🗲 Trimite re | cipisă către beneficia |
|                        |                     | -       | rapel                     | ⇒                 | Confirmă Renunță    | 1           |                  | 05-02-2021 11:00 |                    | Detalii                |

Trimite recipisă

#### 3.3 Programările mele

Secțiunea poate fi accesată din Meniu (partea stângă).

În cadrul acestei secțiuni, utilizatorul vizualizează **programările efectuate.** Filtrarea informațiilor se realizează prin accesarea secțiunii **Filtrare programări**, cu ajutorul următoarelor **filtre:** 

- > Centru utilizatorul alege din *Nomenclatorul de Centre de vaccinare* o valoare
- > Județ utilizatorul alege o valoare din *Nomenclatorul de Județe*
- Localitate câmpul devine disponibil după completarea Județului. Astfel, cele 2 câmpuri sunt corelate, iar utilizatorul va regăsi doar localitățile arondate județului selectat.
- > Nume de familie
- > Prenume
- Statusul programării:
  - Programat
  - Anulat
  - Ratat
  - Verificat
  - Finalizat
  - Închis
  - Nevaccinat
- > Tipul programării:
  - Programare inițială
  - Rapel
- > Adăugat de
- > Programat de
- > Anulat de

După completarea filtrelor, utilizatorul apasă butonul **Filtrează**, iar sistemul afișează toate rezultatele care îndeplinesc cumulativ toate condițiile introduse.

Butonul **Resetează filtre** este destinat golirii tuturor câmpurilor completate în secțiunea Filtre, astfel încât utilizatorul să reia procesul de filtrare a informațiilor.

|                   |                                |                        | 血                          | ٤ |
|-------------------|--------------------------------|------------------------|----------------------------|---|
|                   | Ļ                              | 📄 🕂 Programārile mele  |                            |   |
|                   | Filtrare programări            |                        |                            | ^ |
| 2. Beneficiari    | Filtrează după nume centru     | Filtrează după județ   | Filtrează după localitate  |   |
| Programările mele |                                |                        |                            |   |
|                   | Filtrează după nume de familie | Filtrează după prenume | Alege statusul programării |   |
|                   |                                |                        |                            |   |
|                   | Alege tipul programării        | Adðugat de             | Programat de               |   |
|                   |                                |                        |                            |   |
|                   | Anulat de                      |                        |                            |   |
| =                 | Filtrează Resetează filtre     |                        |                            |   |
| -                 |                                |                        |                            |   |

Filtre Programările mele

Afișarea rezultatelor se realizează pe următoarele valori:

- ✓ Nume
- ✓ Prenume
- ✓ Tip programare
- ✓ Status programare
- ✓ Centru de vaccinare
- ✓ Locație centru de vaccinare
- ✓ **Data programării** (informația de tipul: *ZI-LUNA-AN, ORA:MINUTE*)
- ✓ Ultima actualizare (informația de tipul: ZI-LUNA-AN, ORA:MINUTE)

#### Acțiuni disponibile în funcție de statusul programării:

- ✓ Programat
  - -Tip programare *programare inițială*: editează programare, adaugă în calendar, descarcă recipisă, anulează, trimite recipisă către beneficiar
  - -Tip programare *rapel*: adaugă în calendar, descarcă recipisă, trimite recipisă către beneficiar
- ✓ Ratat descarcă recipisă, trimite recipisă către beneficiar
- ✓ Anulat utilizatorului nu îi este permisă nici o acțiune
- ✓ Închis descarcă recipisă, trimite recipisă către beneficiar.

| ®<br>ROVACCINARE ≡  |                             |                                              |                   |                     |                             | 8                |                                               | 1                                                                         | 俞                |
|---------------------|-----------------------------|----------------------------------------------|-------------------|---------------------|-----------------------------|------------------|-----------------------------------------------|---------------------------------------------------------------------------|------------------|
| MENIU               |                             |                                              | -                 | 📕 Programarile me   | ele                         |                  |                                               |                                                                           |                  |
| 🖹 Programärile mele | Filtrare programari         |                                              |                   |                     |                             |                  |                                               | ~                                                                         | -                |
|                     | Nume                        | Prenume Tip programare                       | Status programare | Centru de vaccinare | Locație centru de vaccinare | Data programării | Ultima actualizare                            |                                                                           |                  |
|                     |                             | rapel                                        | programat         |                     |                             | 12-02-2021 15:00 |                                               | Detalii                                                                   |                  |
|                     |                             | programare inițială                          | programat         |                     |                             | 15-01-2021 13:00 | -                                             | Detalii                                                                   |                  |
|                     |                             | rapel                                        | programat         |                     |                             | 05-02-2021 11:00 |                                               | Detalii                                                                   |                  |
|                     |                             | rapel                                        | Inchis            |                     |                             | 01-02-2021 08:00 | 05-01-2021 00:14                              | Detalii                                                                   |                  |
|                     |                             | programare inițială                          | ratat             |                     |                             | 04-01-2021 08:00 | 05-01-2021 00:14                              | Detalii                                                                   |                  |
|                     |                             | rapel                                        | Inchis            |                     |                             | 25-01-2021 08:00 | 05-01-2021 00:14                              | Detalii                                                                   |                  |
|                     |                             | rapel                                        | anulat            |                     |                             | 03-02-2021 12:00 | 30-12-2020 14:07                              | Detalii                                                                   |                  |
|                     |                             | programare inițială                          | anulat            |                     |                             | 06-01-2021 08:00 | 30-12-2020 14:07                              | Detalii                                                                   |                  |
|                     |                             | rapel                                        | anulat            |                     |                             | 27-01-2021 14:00 | 30-12-2020 14:07                              | Detolii                                                                   |                  |
|                     |                             | rapel                                        | Inchis            |                     |                             | 28-01-2021 08:00 | 01-01-2021 01:51                              | Detalii                                                                   |                  |
|                     |                             |                                              |                   |                     |                             | Elemente pe pagi | inā: 10 👻 1 - 10 d                            | in 21 < >                                                                 |                  |
|                     | Politica de confidențialita | te • Politica de cookies • Întrebări frecver | nte • Suport      |                     |                             |                  | ©2020 To<br>Sistem informatic dezvoltat de ct | ite dreptuille rezervate - ROVACCE<br>tre Serviciul de Telecomunicații Sp | evene<br>recisie |

Rezultate Programările mele

Apăsarea butonului **Detalii (din dreptul înregistrării)** extinde secțiunea, iar utilizatorul vizualizează detaliile programării (adăugat de, programat de, acțiuni).

|             |                     |         |                     |                   |                                                   |                             | Spitalul Clinic d           | le urgenta 🏦        | ٤               |
|-------------|---------------------|---------|---------------------|-------------------|---------------------------------------------------|-----------------------------|-----------------------------|---------------------|-----------------|
|             |                     |         |                     |                   | 🛱 Programările mele                               |                             |                             |                     |                 |
| MENIU       | Filtrare programări |         |                     |                   |                                                   |                             |                             |                     | ~               |
| Beneficiari | Nume                | Prenume | Tip programare      | Status programare | Centru de vaccinare                               | Locație centru de vaccinare | Data programării            | Ultima actualizare  | Ŷ               |
|             |                     |         | rapel               | programot         | Spitalul Municipal Blaj/ cob medicale ambulatoriu | Blaj, Alba                  |                             |                     | Detalii         |
|             |                     |         | programare inițială | programat         | Spitalul Municipal Blaj/ cab medicale ambulatoriu | Blaj, Alba                  |                             |                     | Detalii         |
|             |                     |         | Detal               | · 🏠               |                                                   |                             | Acţiuni                     |                     |                 |
|             |                     |         | Adàugat de:         |                   | 🖌 Edit                                            | tează programare 📑 Adaug    | gå 1n calendar 🕜 i          | Descarcă recipisă   | Anulează        |
|             |                     |         |                     |                   |                                                   | > Trim                      | nite recipisă către benefic | cior                |                 |
|             |                     |         | rapel               | programat         |                                                   |                             |                             |                     | Detalii         |
|             |                     |         | programare inițială | programat         |                                                   |                             |                             |                     | Detalii         |
|             |                     |         |                     |                   |                                                   |                             | Elerr                       | rente pe pagină: 10 | 1 - 4 din 4 < > |

Status și tip programare - Programat-programare inițială

| ®<br>ROVACCINARE ≡     |                                                                                    | <u>۵</u>                                                                                                    |
|------------------------|------------------------------------------------------------------------------------|----------------------------------------------------------------------------------------------------|
| MENIU<br># Beneficiari | 曾 Programarile n                                                                   | nele                                                                                                    |
| 🖻 Programärile mele    | Filtrare programari                                                                | ~                                                                                                    |
|                        | Nume Prenume Tip programare Status programare Centru de vaccinare                  | Locație centru de vaccinare Data programăni Ultima actualizare 🐺                                                                                                    |
|                        |                                                                                    | 12-02-2021 15:00 - Detail                                                                                                    |
|                        | Adbugat de:<br>Programat de:                                                       | Active in collender Active Active Act |
|                        |                                                                                    |                                                                                                    |
|                        |                                                                                    |                                                                                                    |
|                        |                                                                                    |                                                                                                    |
|                        |                                                                                    |                                                                                                    |
|                        |                                                                                    |                                                                                                    |
|                        | Politica de confidențialitate • Politica de coakies • Întrebări frecvente • Suport | CODO Toda daphath mannais-10/ACCNA<br>Shen hidemada daobha da dhe Sensia da Takonanakadi Spold                                                                                                    |

Status și tip programare - Programat-rapel

| ®<br>ROVACCINARE ≡ |                                                                   | å                                                                 | 血 |
|--------------------|-------------------------------------------------------------------|-------------------------------------------------------------------|---|
| MENIU              | Filtrare programari                                               |                                                                   | ~ |
| Programàrile mele  | Nume Prenume Tip programore Status programore Centru de voccinare | Locație centru de vaccinare Data programării Ultima actualizare 🤂 |   |
|                    | programare infjalå rede<br>Detalli                                | 04-01-2021 08:00 05-01-2021 00:14 Detable                         |   |
|                    | Adougot de Programat de                                           | Descarcă recipită     Frintle recipită către beneficiar           |   |
|                    |                                                                   |                                                                   |   |
|                    |                                                                   |                                                                   |   |
|                    |                                                                   |                                                                   |   |
|                    |                                                                   |                                                                   |   |

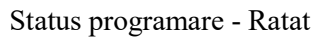

| ®<br>ROVACCINARE ≡   |                                                  |                      |                   |                     |                                           | ٤                |                    | 血       |  |
|----------------------|--------------------------------------------------|----------------------|-------------------|---------------------|-------------------------------------------|------------------|--------------------|---------|--|
| MENIU<br>Beneficiari |                                                  |                      |                   | 🛱 Programarile me   | ele                                       |                  |                    |         |  |
| E Programările mele  | Filtrare programari                              |                      |                   |                     |                                           |                  |                    | Ŷ       |  |
|                      | Nume Pre                                         | enume Tip programare | Status programare | Centru de vaccinare | Locație centru de vaccinare               | Data programării | Ultima actualizare | Ŷ       |  |
|                      |                                                  | programare inițială  | anulat            |                     |                                           | 06-01-2021 08:00 | 30-12-2020 14:07   | Detalii |  |
|                      | Detalii <b>t</b><br>Adbugat de :<br>Programat de |                      |                   |                     | Acţiuni     O Programmeres a fost anuladd |                  |                    |         |  |
|                      |                                                  |                      |                   |                     |                                           |                  |                    |         |  |
|                      |                                                  |                      |                   |                     |                                           |                  |                    |         |  |

Status programare - Anulat